# **Monitor Dell P3223DE** Podręcznik użytkownika

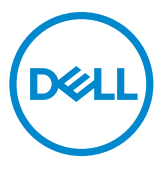

- UWAGA: UWAGA wskazuje ważną informację, która pomoże w lepszym używaniu komputera.
- OSTRZEŻENIE: OSTRZEŻENIE wskazuje potencjalna możliwość uszkodzenia urządzenia lub utraty danych, jeśli nie zostaną wykonane instrukcje.
- PRZESTROGA: PRZESTROGA wskazuje potencjalną możliwość uszkodzenia urządzenia, odniesienie obrażeń osobistych albo śmierci.

**Copyright © 2022 Dell Inc. lub jej oddziałów. Wszelkie prawa zastrzeżone.** Dell, EMC i inne znaki towarowe , są znakami towarowymi firmy Dell Inc. lub jej oddziałów. USB Type-C® i USB-C®, to zastrzeżone znaki towarowe USB Implementers Forum. Inne znaki towarowe mogą być znakami towarowymi ich odpowiednich właścicieli.

2022 - 02

Rev. A00

# Spis treści

| Instrukcje bezpieczeństwa6                                      |
|-----------------------------------------------------------------|
| Informacje o monitorze7                                         |
| Zawartość opakowania                                            |
| Funkcje produktu                                                |
| ldentyfikacja części i elementów sterowania 9                   |
| Widok z przodu                                                  |
| Widok od tyłu                                                   |
| Widok od spodu                                                  |
| Specyfikacje monitora                                           |
| Specyfikacje rozdzielczości                                     |
| Wstępnie ustawione tryby wyświetlania                           |
| Tryby DP MST (Multi-Stream Transport)                           |
| Tryby USB-C MST (Multi-Stream Transport)                        |
| Specyfikacje elektryczne                                        |
| Właściwości fizyczne                                            |
| Charakterystyka środowiskowa                                    |
| Przypisanie styków                                              |
| Plug-and-Play                                                   |
| Jakość monitora LCD i zasady dotyczące pikseli 27               |
| Zalecenia dotyczące konserwacji                                 |
| Czyszczenie monitora                                            |
| Konfiguracja monitora                                           |
| Podłączenie podstawy                                            |
| Używanie funkcji nachylania, obracania i wysuwanie w pionie. 32 |

| Nachylanie, obracanie i wysuwanie w pionie                                | 2 |
|---------------------------------------------------------------------------|---|
| Obracanie wyświetlacza                                                    | 2 |
| Dostosowywanie ustawień wyświetlania obrotu danego                        |   |
| systemu                                                                   | 3 |
| Prowadzenie kabli                                                         | 4 |
| Podłączenie monitora                                                      | 5 |
| DPBS (Dell Power Button Sync (Synchronizacja przyciskiem zasilania Dell)) | 8 |
| Pierwsze podłączenie monitora dla DPBS                                    | 1 |
| Używanie funkcji DPBS                                                     | 2 |
| Podłączenie monitora dla USB-C                                            | 4 |
| Zdejmowanie podstawy monitora                                             | 5 |
| Montaż na ścianie (opcjonalnie) 4                                         | 7 |
| Używanie monitora                                                         | 3 |
| Włączenie zasilania monitora                                              | 8 |
| Sterowanie joystickiem                                                    | 3 |
| Używanie programu uruchamiania menu                                       | 9 |
| Przycisk na panelu przednim                                               | 1 |
| Używanie menu głównego                                                    | 2 |
| Używanie funkcji blokady OSD                                              | 3 |
| Initial Setup (Ustawienia początkowe)                                     | 6 |
| Komunikaty ostrzeżeń OSD                                                  | 7 |
| Ustawienie maksymalnej rozdzielczości                                     | 0 |
| Rozwiazywanie problemów7                                                  | 1 |
| Autotest                                                                  | 1 |
| Wbudowane testy diagnostyczne                                             | 2 |
| Typowe problemy                                                           | 3 |
| Problemy specyficzne dla produktu.                                        | 5 |
| Problemy związane z Uniwersalną magistralą szeregową (USB)78              | 8 |

(Dell

| Dodatek                                                                                             | ) |
|----------------------------------------------------------------------------------------------------|---|
| Uwagi FCC (tylko USA) i inne informacje dotyczące przepisów 7                                       | 9 |
| Kontaktowanie się z firmą Dell                                                                      | 9 |
| Baza danych produktów UE dla etykiety efektywności<br>energetycznej i arkusz informacji o produkcie | 9 |

# 

# Instrukcje bezpieczeństwa

- OSTRZEŻENIE: Używanie elementów sterowania, regulacji lub procedur, innych niż określone w tej dokumentacji, może spowodować narażenie na porażenie prądem elektrycznym, zagrożenia związane z prądem elektrycznym i/lub zagrożenia mechaniczne.
  - Umieść monitor na solidnej powierzchni, a podczas obsługi zachowaj ostrożność. Ekran jest delikatny i po upuszczeniu lub gwałtownym uderzeniu, może zostać uszkodzony.
  - Należy się zawsze upewnić, że posiadany monitor obsługuje parametry prądu zmiennego dostępnego w lokalizacji użytkownika.
  - Monitor należy trzymać w temperaturze pokojowej. Za niska lub za wysoka temperatura może szkodliwie wpływać na ciekłe kryształy wyświetlacza.
  - Nie należy narażać monitora na silne drgania lub mocne uderzenia. Na przykład, nie należy umieszczać monitora w bagażniku samochodu.
  - Monitor należy odłączyć, gdy długo nie będzie używany.
  - Aby uniknąć porażenia prądem elektrycznym, nie należy zdejmować żadnych pokryw ani dotykać miejsc wewnątrz monitora.

Informacje dotyczące instrukcji bezpieczeństwa, znajdują się w części Bezpieczeństwo, Informacje dotyczące środowiska i przepisów (SERI).

# Informacje o monitorze

# Zawartość opakowania

Monitor jest dostarczany z komponentami pokazanymi w tabeli poniżej. Jeśli któregokolwiek komponentu brakuje należy się skontaktować z firmą Dell. W celu uzyskania dalszych informacji należy sprawdzić część Kontakt z firmą Dell.

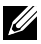

UWAGA: Niektóre komponenty mogą być opcjonalne i mogą nie zostać dostarczone z monitorem. Niektóre funkcje mogą nie być dostępne w określonych krajach.

| Wyświetlacz                           |
|---------------------------------------|
| Wspornik podstawy                     |
| Baza podstawy                         |
| Kabel zasilający (zależy od kraju)    |
| Kabel USB typu C® (C do C)            |
| Kabel USB-C (A do C)                  |
| Kabel DP (DisplayPort do DisplayPort) |

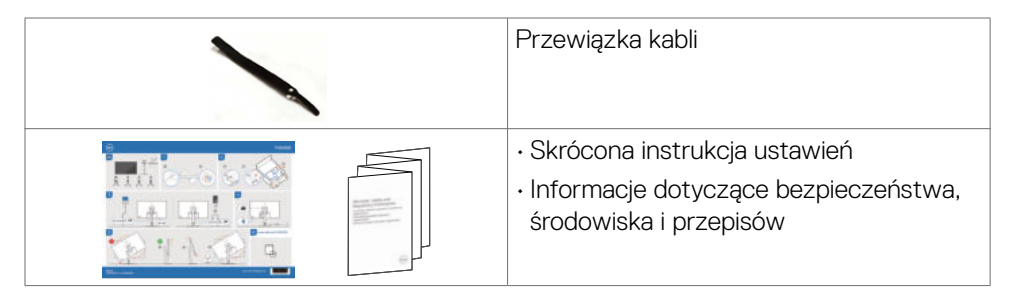

#### UWAGA: USB Type-C<sup>®</sup> i USB-C<sup>®</sup> to zastrzeżone znaki towarowe USB Implementers Forum.

# Funkcje produktu

Monitor **Dell P3223DE** to monitor z aktywną matrycą, na tranzystorach cienkowarstwowych (TFT), z wyświetlaczem ciekłokrystalicznym (LCD) i podświetleniem LED. Poniżej znajdują się funkcje monitora:

- Widoczny obszar wyświetlacza 80 cm (31,5 cali) (zmierzony po przekątnej). Rozdzielczość 2560 x 1440 (16:9) z pełnoekranową obsługą niższych rozdzielczości.
- · Szerokie kąty widzenia z 99% paletą kolorów sRGB.
- akie możliwości regulacji, jak nachylanie, obracanie, przekręcanie i wysuwanie w pionie.
- Zdejmowana podstawa i otwory montażowe w standardzie Video Electronics Standards Association (VESA<sup>™</sup>) 100 mm dla zapewnienia elastycznych rozwiązań montażowych.
- Bardzo cienko ramka, minimalizująca odstęp przy zestawianiu wielu monitorów, umożliwiając łatwiejszą konfigurację i uzyskanie eleganckiego wyglądu.
- Szerokie możliwości połączeń cyfrowych z DP i HDMI, zapewnią możliwość używania monitora także w przyszłości.
- Funkcja plug and play o ile jest obsługiwana przez komputer.
- · Regulacje On-Screen Display (OSD) do łatwej konfiguracji i optymalizacji ekranu.
- · Blokada przycisków zasilania i OSD.
- · Gniazdo blokady zabezpieczenia.
- · ≤ 0,3 W w trybie gotowości.
- Optymalizacja komfortu dla oczu z niemigającym ekranem, minimalizującym emisję niebezpiecznego niebieskiego światła.

- Monitor wykorzystuje panel Niskiej emisji niebieskiego światła i jest zgodny z TUV Rheinland (Rozwiązanie sprzętowe), po zresetowaniu do trybu ustawień fabrycznych/ustawień domyślnych (Tryb ustawień wstępnych: Standardowy).
- Zmniejszanie poziomu niebezpiecznego, niebieskiego światła emitowanego z ekranu w celu zwiększenia komfortu oglądania dla swoich oczu.
- Monitor wykorzystuje technologię Flicker-Free (Brak migania), która usuwa widoczne dla oczu miganie, zwiększając komfort oglądania i zapobiegając zmęczeniu oczu przez użytkowników.
- Monitor jest wyposażony w w funkcję Dell Power Button Sync (DPBS) do sterowania stanem zasilania systemu PC z przycisku zasilania monitora.\*
- \* System PC z obsługą DPBS to platforma Dell OptiPlex 7090/3090 Ultra.
- PRZESTROGA: Możliwe długotrwałe efekty emisji niebieskiego światła z monitora mogą spowodować uszkodzenie oczu, powodując zmęczenie oczu lub cyfrowe zmęczenie wzroku. Funkcja ComfortView Plus jest przeznaczona do zmniejszania ilości niebieskiego światła wyemitowanego z monitora w celu optymalizacji wygody dla oczu.

# Identyfikacja części i elementów sterowania

### Widok z przodu

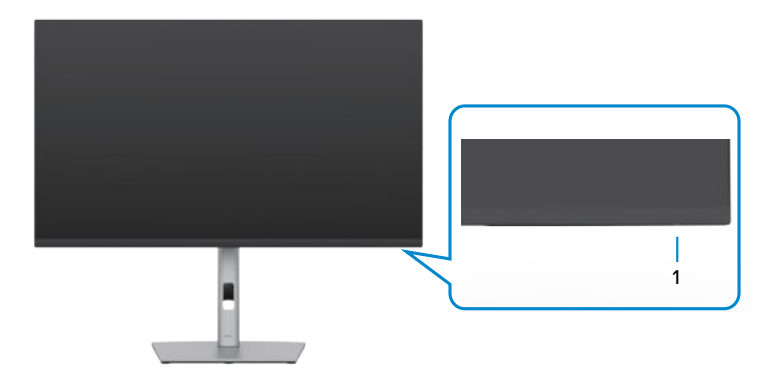

| Etykieta | Opis          | Zastosowanie                                             |
|----------|---------------|----------------------------------------------------------|
| 1        | Wskaźnik      | Stałe, białe światło oznacza, że monitor jest włączony i |
|          | LED zasilania | działa normalnie. Oddychające, białe światło oznacza, że |
|          |               | monitor znajduje się w trybie oczekiwania.               |

# Widok od tyłu

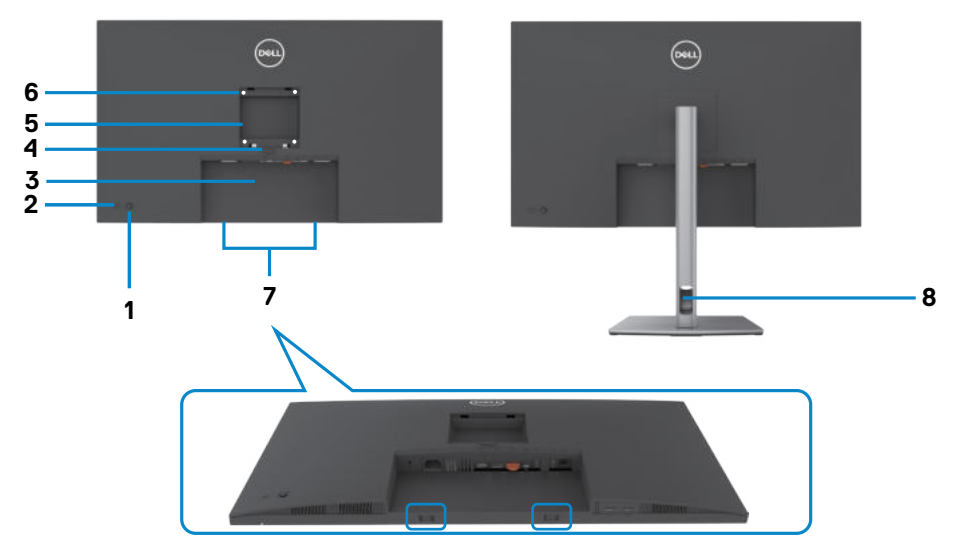

| Etykieta | Opis                                                                                                    | Zastosowanie                                                                                                    |  |  |
|----------|----------------------------------------------------------------------------------------------------|----------------------------------------------------------------------------------------------------|--|--|
| 1        | Joystick                                                                                                    | Służy do sterowania menu OSD.                                                                                   |  |  |
| 2        | Przycisk Włączenia/<br>Wyłączenia zasilania                                                                                                    | Do włączania lub wyłączania monitora.                                                                           |  |  |
| 3        | Etykieta z kodem kreskowym,<br>numerem seryjnym i kodem<br>Service Tag                                                                                     | Etykietę tę należy sprawdzić, gdy<br>wymagany jest kontakt z firmą Dell w celu<br>uzyskania pomocy technicznej. |  |  |
| 4        | Przycisk zwalniania<br>podstawy                                                                                                    | Zwalnianie podstawy z monitora.                                                                                 |  |  |
| 5        | Etykieta certyfikatów                                                                                                    | Wymienia certyfikaty zgodności.                                                                                 |  |  |
| 6        | vtwory montażowe VESA<br>100 mm x 100 mm - za<br>ałożoną pokrywą VESA) Zestaw do montażu monitora na ścia<br>zgodny ze standardem VESA (100 mi<br>100 mm). |                                                                                                    |  |  |
| 7        | Gniazda do montażu panelu<br>Dell Soundbar                                                                                                    | Do mocowania opcjonalnego panelu<br>dźwiękowego Dell.                                                           |  |  |
| 8        | Szczelina prowadzenia kabli                                                                                                    | oli Używane do prowadzenia kabli, poprzez ich<br>umieszczenie w gnieździe.                                      |  |  |

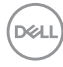

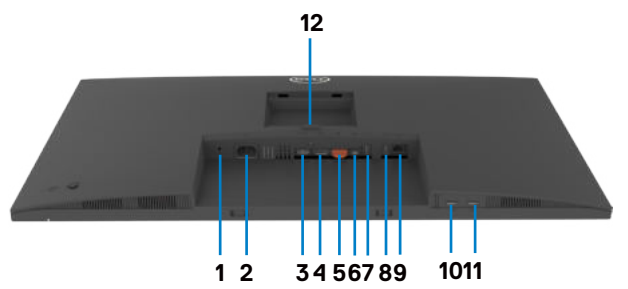

| Etykieta | Opis                                   | Zastosowanie                                                                                                    |  |
|----------|----------------------------------------|----------------------------------------------------------------------------------------------------|--|
| 1        | Gniazdo blokady<br>zabezpieczenia      | Zabezpieczanie monitora linką blokady zabezpieczenia (sprzedawana oddzielnie).                                                                                                    |  |
| 2        | Złącze zasilania<br>prądem przemiennym | Do podłączania kabla zasilającego monitora.                                                                                                    |  |
| 3        | Port HDMI                              | Podłączenie komputera z kablem HDMI<br>(sprzedawana oddzielnie).                                                                                                    |  |
| 4        | Złącze DP (wejście)                    | Podłącz kabel DP komputera.                                                                                                    |  |
| 5        | Złącze DP (wyjście)                    | Wyjście DP dla monitora z obsługą MST (Multi-<br>Stream Transport). Aby włączyć MST, sprawdź<br>instrukcje w części <b>"Podłączanie monitora dla</b><br><b>funkcji DP MST</b> ".<br><b>UWAGA:</b> W przypadku korzystania ze złącza DP<br>out, wyciągnij gumowy korek.                                                                                                    |  |
| 6        | USB-C                                  | <ul> <li>Połączenie z komputerem z użyciem kabla USB</li> <li>Port USB-C oferuje największą szybkość transf<br/>tryb naprzemienny z obsługą DP 1.4, z maksyma<br/>rozdzielczością 2560 x 1440 przy 60 Hz, PD 20<br/>4,5 A, 15 V / 3 A, 9 V / 3 A, 5 V / 3 A.</li> <li><b>UWAGA:</b> USB-C nie jest obsługiwany w wersja<br/>Windows wcześniejszych niż Windows 10.</li> </ul> |  |

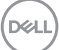

| 7&8<br>10&11 | SuperSpeed USB 5<br>Gbps (USB 3.2 Gen 1)<br>Port pobierania<br>danych USB-A (4) | Port z ikoną set obsługuje 5 V/ 0,9 A.<br>o podłączania swojego urządzenia USB. Porty te<br>można używać wyłącznie po podłączeniu kabla<br>USB od komputera do monitora.<br><b>UWAGA:</b> Aby uniknąć zakłóceń sygnału, po<br>podłączeniu bezprzewodowego urządzenia USB<br>do portu USB pobierania danych, NIE zaleca się<br>podłączania do sąsiedniego portu(w) żadnych<br>innych urządzeń USB. |
|--------------|---------------------------------------------------------------------------------|----------------------------------------------------------------------------------------------------|
| 9            | Złącze RJ-45                                                                    | Połącz z Internetem. Surfować po Internecie można<br>wyłącznie przez RJ45, po podłączeniu kabla USB (A<br>do C lub C do C) z komputera do monitora.                                                                                                    |
| 12           | Blokada podstawy                                                                | Blokada podstawy z monitorem poprzez użycie<br>śruby M3 x 6 mm (śruba nie jest dostarczana).                                                                                                    |

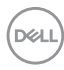

# Specyfikacje monitora

| Aktywna matryca - TFT LCD                                                                                                    |  |  |  |  |
|----------------------------------------------------------------------------------------------------|--|--|--|--|
| Technologia In-plane switching                                                                                                    |  |  |  |  |
| 16:9                                                                                                    |  |  |  |  |
| Wielkość przeglądanego obrazu                                                                                                    |  |  |  |  |
| 800,01 mm (31,5 cala)                                                                                                    |  |  |  |  |
|                                                                                                    |  |  |  |  |
| 698,11 mm (27,48 cala)                                                                                                    |  |  |  |  |
| 392,69 mm (15,46 cala)                                                                                                    |  |  |  |  |
| 274140,82 mm² (424,92 cala²)                                                                                                    |  |  |  |  |
| 0,2727 mm x 0,2727 mm                                                                                                    |  |  |  |  |
| 93,24                                                                                                    |  |  |  |  |
|                                                                                                    |  |  |  |  |
| 178° (typowy)                                                                                                    |  |  |  |  |
| 178° (typowy)                                                                                                    |  |  |  |  |
| 350 cd/m² (typowa)                                                                                                    |  |  |  |  |
| 1000 do 1 (typowa)                                                                                                    |  |  |  |  |
| Twarda powłoka antyrefleksyjnej obróbki przedniego polaryzera (3H)                                                                                                    |  |  |  |  |
| LED                                                                                                    |  |  |  |  |
| 5ms (tyrb szybki)                                                                                                    |  |  |  |  |
| 8 ms (Tryb NORMALNY)                                                                                                    |  |  |  |  |
| 1,07 miliarda kolorów                                                                                                    |  |  |  |  |
| 99% sRGB                                                                                                    |  |  |  |  |
| <ul> <li>1 x gniazdo DP 1.4 (wejście) (HDCP 1.4)</li> <li>1 x DP (wyj.) z MST (HDCP 1.4)</li> <li>1 x gniazdo HDMI 1.4 (HDCP 1.4)</li> <li>1 x USB-C (USB 3.2 Gen1 (5 Gbps), port przesyłania danych, dostarczanie zasilania PD do 90 W)</li> <li>4 x port pobierania danych SuperSpeed USB 5 Gbps (USB 3.2 Gen1)</li> <li>1 x RJ45</li> </ul> |  |  |  |  |
|                                                                                                    |  |  |  |  |

| Od góry                                  | 7,57 mm                                                               |  |
|------------------------------------------|-----------------------------------------------------------------------|--|
| Z lewej/z prawej                         | 7,55 mm                                                               |  |
| Ud dołu                                  | 17,40 mm                                                              |  |
| Możliwości regulacji                     |                                                                       |  |
| Podstawa z regulowaną<br>wysokością      | 150 mm                                                                |  |
| Nachylanie                               | -5° do 21°                                                            |  |
| Obracanie                                | -30° do 30°                                                           |  |
| Obracanie                                | -90° do 90°                                                           |  |
| Prowadzenie kabli                        | Tak                                                                   |  |
| Zgodność z Dell Display<br>Manager (DDM) | Łatwa aranżacja<br>i inne kluczowe funkcje                            |  |
| Zabezpieczenie                           | Gniazdo blokady zabezpieczenia (linka blokady sprzedawana oddzielnie) |  |

\*Wyłącznie na panelu natywnym, w trybie wstępnych ustawień niestandardowych.

### Specyfikacje rozdzielczości

| Zakres skanowania w poziomie                          | 30 kHz do 90 kHz                |
|-------------------------------------------------------|---------------------------------|
| Zakres skanowania w pionie                            | 56 Hz do 76 Hz                  |
| Maksymalna wstępnie ustawiona rozdzielczość           | 2560 x 1440 przy 60 Hz          |
| Możliwości wyświetlacza wideo<br>(naprzemiennyi HDMI) | 480p, 576p, 720p, 1080i, 1080p, |

# Wstępnie ustawione tryby wyświetlania

| Tryb<br>wyświetlania | Częstotliwość<br>pozioma<br>(kHz) | Częstotliwość<br>pionowa (Hz) | Zegar<br>pikseli<br>(MHz) | Polaryzacja<br>impulsów<br>synchronizacji<br>(w poziomie/w<br>pionie) |
|----------------------|-----------------------------------|-------------------------------|---------------------------|-----------------------------------------------------------------------|
| IBM, 720 x 400       | 31,47                             | 70,08                         | 28,32                     | -/+                                                                   |
| VESA, 640 x 480      | 31,47                             | 59,94                         | 25,18                     | -/-                                                                   |
| VESA, 640 x 480      | 37,50                             | 75,00                         | 31,50                     | -/-                                                                   |
| VESA, 800 x 600      | 37,88                             | 60,32                         | 40,00                     | +/+                                                                   |
| VESA, 800 x 600      | 46,88                             | 75,00                         | 49,50                     | +/+                                                                   |
| VESA, 1024 x 768     | 48,36                             | 60,00                         | 65,00                     | -/-                                                                   |
| VESA, 1024 x 768     | 60,02                             | 75,03                         | 78,75                     | +/+                                                                   |
| VESA, 1152 x 864     | 67,50                             | 75,00                         | 108,00                    | +/+                                                                   |
| VESA, 1280 x 1024    | 63,98                             | 60,02                         | 108,00                    | +/+                                                                   |
| VESA, 1280 x 1024    | 79,98                             | 75,02                         | 135,00                    | +/+                                                                   |
| VESA, 1600 x 1200    | 75,00                             | 60,00                         | 162,00                    | +/+                                                                   |
| CTA, 1920 x 1080     | 67,50                             | 60,00                         | 148,50                    | +/+                                                                   |
| CVR, 2560 x 1440     | 88,79                             | 59,95                         | 241,50                    | +/-                                                                   |

(DELL

### Tryby DP MST (Multi-Stream Transport)

| Monitor źródła MST          | Maksymalna liczba monitorów zewnętrznych, które mogą<br>być obsługiwane |          |
|-----------------------------|-------------------------------------------------------------------------|----------|
|                             | 2560 x 1440/60 Hz                                                       |          |
|                             | 8 bitów                                                                 | 10 bitów |
| HBR3(Wysoka rozdzielczość ) | 4                                                                       | 3        |
| HBR2(Wysoka rozdzielczość ) | 2                                                                       | 2        |

**WAGA:** Maksymalna obsługiwana rozdzielczość monitora zewnętrznego wynosi tylko 2560 x 1440 60 Hz.

### Tryby USB-C MST (Multi-Stream Transport)

| Informacje wyświetlacza OSD: Szybkość łącza (bieżąca) | Maksymalna liczba monitorów zewnętrznych,<br>które mogą być obsługiwane |          |
|-------------------------------------------------------|-------------------------------------------------------------------------|----------|
|                                                       | 2560 x 1440/60 Hz                                                       |          |
|                                                       | 8 bitów                                                                 | 10 bitów |
| HBR3(Wysoka rozdzielczość )                           | 4                                                                       | 3        |
| HBR3(Wysoka szybkość przesyłania danych)              | 2                                                                       | 1        |
| HBR2(Wysoka rozdzielczość )                           | 2                                                                       | 2        |
| HBR2(Wysoka szybkość przesyłania danych)              | 1                                                                       | 1        |

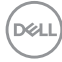

### Specyfikacje elektryczne

| Sygnały wejścia wideo                   | <ul> <li>Cyfrowy sygnał wideo dla każdej linii różnicowej</li> <li>Na linię różnicową przy impedancji 100 om</li> </ul> |  |  |
|-----------------------------------------|----------------------------------------------------------------------------------------------------|--|--|
|                                         | <ul> <li>Obsługa wejścia sygnału DP / HDMI / USB-C</li> </ul>                                                           |  |  |
| Napięcie wejścia/<br>częstotliwość/prąd | Prąd zmienny 100-240 V / 50 lub 60 Hz 2,3 A<br>(maksymalny)                                                             |  |  |
| Prąd rozruchowy                         | 120 V: 42 A (Maks.)                                                                                                    |  |  |
|                                         | 240 V: 80 A (Maks.)                                                                                                    |  |  |
| Zużycie energii                         | 0,3 W (Tryb wyłączenia) <sup>1</sup>                                                                                    |  |  |
|                                         | 0,3 W (Tryb gotowości) <sup>1</sup>                                                                                     |  |  |
|                                         | 29,90 W (Tryb włączenia) <sup>1</sup>                                                                                   |  |  |
|                                         | 183 W (max) <sup>2</sup>                                                                                                |  |  |
|                                         | 23,45 W (P <sub>op</sub> ) <sup>3</sup>                                                                                 |  |  |
|                                         | 75,37 W (TEC) <sup>3</sup>                                                                                              |  |  |

<sup>1</sup> Zgodnie z definicją w UE 2019/2021 i UE 2019/2013.

<sup>2</sup> Ustawienia maksymalnej jasności i kontrastu z maksymalną mocą ładowania we wszystkich portach USB.

<sup>3</sup> P<sub>on</sub>: Zużycie energii w trybie włączenia zgodnie z Energy Star 8.0.

TEC: Całkowite zużycie energii w kWh zgodnie z Energy Star 8.0.

Ten dokument służy wyłącznie do informacji i odzwierciedla osiągi laboratoryjne. Osiągi posiadanego produktu zależą od zamówionego oprogramowania, komponentów i urządzeń peryferyjnych, a aktualizowanie takich informacji nie jest obowiązkowe. Z tego powodu, klient nie może polegać na tych informacjach podczas podejmowania decyzji o tolerancjach elektrycznych, itp. Nie zapewnia się wyrażonych lub dorozumianych gwarancji w odniesieniu do dokładności lub kompletności.

UWAGA: Ten monitor ma certyfikat ENERGY STAR.

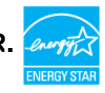

Ten produkt jest zgodny z wymaganiami standardu ENERGY STAR przy fabrycznych ustawieniach domyślnych, które można przywrócić przez funkcję "Zerowanie do ustawień fabrycznych" w menu OSD. Zmiana fabrycznych ustawień domyślnych lub włączenie innych funkcji, może zwiększyć zużycie energii, powyżej limitu określonego przez standard ENERGY STAR.

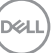

# Właściwości fizyczne

| Typ złącza                            | • DP złącze (włącznie z wejściem DP i wyjściem DP) |  |  |
|---------------------------------------|----------------------------------------------------|--|--|
|                                       | · HDMI złącze                                      |  |  |
|                                       | • USB-C złącze                                     |  |  |
|                                       | • Port pobierania danych USB 3.2 Gen1 (5 Gbps) x 4 |  |  |
|                                       | · RJ45 złącze                                      |  |  |
| Typ kabla sygnałowego                 | • Kabel DP do DP 1,8 M                             |  |  |
|                                       | · Kabel USB-C do C1M                               |  |  |
|                                       | • Kabel USB-A do C o długości 1,8 M                |  |  |
| Wymiary (z podstawą)                  |                                                    |  |  |
| Wysokość (po wysunięciu<br>wspornika) | 617,15 mm (24,30 cala)                             |  |  |
| Wysokość (po wsunięciu<br>wspornika)  | 467,44 mm (18,40 cala)                             |  |  |
| Szerokość                             | 712,42 mm (28,05 cala)                             |  |  |
| Głębokość                             | 230,10 mm (9,06 cala)                              |  |  |
| Wymiary (bez podstawy)                |                                                    |  |  |
| Wysokość                              | 417,10 mm (16,42 cala)                             |  |  |
| Szerokość                             | 712,42 mm (28,05 cala)                             |  |  |
| Głębokość                             | 54,05 mm (2,13 cala)                               |  |  |
| Wymiary podstawy                      |                                                    |  |  |
| Wysokość (po wysunięciu<br>wspornika) | 482,40 mm (18,99 cala)                             |  |  |
| Wysokość (po wsunięciu<br>wspornika)  | 436,50 mm (17,19 cala)                             |  |  |
| Szerokość                             | 300,00 mm (11,81 cala)                             |  |  |
| Głębokość                             | 230,10 mm (9,06 cala)                              |  |  |
| Podstawa                              | 300,00 mm x 230,00 mm<br>(11,81 cala x 9,06 cala)  |  |  |
| Waga                                  |                                                    |  |  |
| Waga z opakowaniem                    | 15,32 kg (33,77 funta)                             |  |  |
| Waga z zespołem podstawy<br>i kablami | 11,70 kg (25,79 funta)                             |  |  |

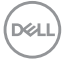

| Waga bez zespołu<br>podstawy (Przy montażu<br>na ścianie lub podczas<br>montażu w standardzie<br>VESA - bez kabli) | 7,06 kg (15,56 funta) |
|----------------------------------------------------------------------------------------------------|-----------------------|
| Waga zespołu podstawy                                                                                              | 4,27 kg (9,41 funta)  |

#### Charakterystyka środowiskowa

#### Zgodność ze standardami

- Monitor z certyfikatem ENERGY STAR.
- W stosownych przypadkach należy wykonać rejestrację EPEAT. Rejestracja EPEAT zależy od kraju. Strona **https://www.epeat.net** zawiera informacje o stanie rejestracji wg kraju.
- TCO Certified & TCO Certified Edge.
- · Zgodność z RoHS.
- · Monitor bez BFR/PVC (wyłączając kable zewnętrzne).
- · Spełnia wymagania NFPA 99 dotyczące upływu prądu.
- · Szkło bez arsenu, tylko panel bez dodatku rtęci.

| Temperatura                 |                                     |  |
|-----------------------------|-------------------------------------|--|
| Działanie                   | 0°C do 40°C (32°F do 104°F)         |  |
| Wyłączenie                  | -20°C do 60°C (-4°F do 140°F)       |  |
| Wilgotność                  |                                     |  |
| Działanie                   | 20% do 80% (bez kondensacji)        |  |
| Wyłączenie                  | 5% do 90% (bez kondensacji)         |  |
| Wysokość nad poziomem morza |                                     |  |
| Działanie                   | 5000 m (16 404 stóp) (maksymalna)   |  |
| Wyłączenie                  | 12 192 m (40 000 stóp) (maksymalna) |  |
| Rozpraszanie ciepła         | 624,42 BTU/heure (Maksymalne)       |  |
|                             | 102,02 BTU/heure (Tryb włączenia)   |  |

# Przypisanie styków

# Złącze DP (wejście)

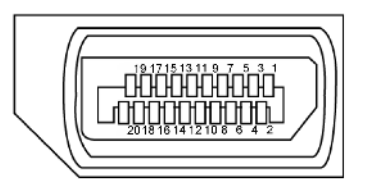

| Numer styku | Strona 20 pinu podłączonego kabla sygnałowego |
|-------------|-----------------------------------------------|
| 1           | ML3(n)                                        |
| 2           | GND                                           |
| 3           | ML3(p)                                        |
| 4           | ML2(n)                                        |
| 5           | GND                                           |
| 6           | ML2(p)                                        |
| 7           | ML1(n)                                        |
| 8           | GND                                           |
| 9           | ML1(p)                                        |
| 10          | ML0(n)                                        |
| 11          | GND                                           |
| 12          | ML0(p)                                        |
| 13          | CONFIG1                                       |
| 14          | CONFIG2                                       |
| 15          | AUX CH (p)                                    |
| 16          | GND                                           |
| 17          | AUX CH (n)                                    |
| 18          | Wykrywanie bez odłączania                     |
| 19          | Powrót                                        |
| 20          | DP_PWR                                        |

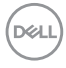

# Złącze DP (wyjście)

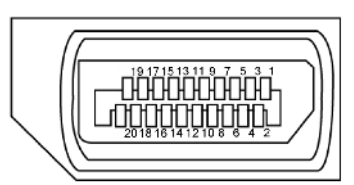

| Numer styku | Strona 20 pinu podłączonego kabla sygnałowego |
|-------------|-----------------------------------------------|
| 1           | MLO(p)                                        |
| 2           | GND                                           |
| 3           | MLO(n)                                        |
| 4           | ML1(p)                                        |
| 5           | GND                                           |
| 6           | ML1(n)                                        |
| 7           | ML2(p)                                        |
| 8           | GND                                           |
| 9           | ML2(n)                                        |
| 10          | ML3(p)                                        |
| 11          | GND                                           |
| 12          | ML3(n)                                        |
| 13          | CONFIG1                                       |
| 14          | CONFIG2                                       |
| 15          | AUX CH (p)                                    |
| 16          | GND                                           |
| 17          | AUX CH (n)                                    |
| 18          | Wykrywanie bez odłączania                     |
| 19          | Powrót                                        |
| 20          | DP_PWR                                        |

# Złącze HDMI

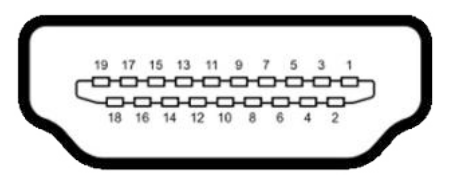

| Numer styku | 19 pinu podłączonego kabla sygnałowego |
|-------------|----------------------------------------|
| 1           | DANE TMDS 2+                           |
| 2           | DANE TMDS 2, EKRAN                     |
| 3           | DANE TMDS 2-                           |
| 4           | DANE TMDS 1+                           |
| 5           | DANE TMDS 1, EKRAN                     |
| 6           | DANE TMDS 1-                           |
| 7           | DANE TMDS 0+                           |
| 8           | DANE TMDS 0, EKRAN                     |
| 9           | TMDS DATA 0-                           |
| 10          | ZEGAR TMDS                             |
| 11          | ZEGAR TMDS, EKRAN                      |
| 12          | TMDS ZEGAR-                            |
| 13          | CEC                                    |
| 14          | Zarezerwowane (N.C. na urządzeniu)     |
| 15          | ZEGAR DDC (SCL)                        |
| 16          | DANE DDC (SDA)                         |
| 17          | MASA                                   |
| 18          | ZASILANIE +5 V                         |
| 19          | WYKRYWANIE BEZ WYŁĄCZANIA              |

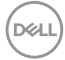

### Złącze USB typu C

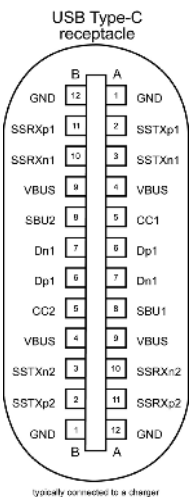

typically connected to a charger through a Type-C cable

| Styku | sygnałów | Styku | sygnałów |
|-------|----------|-------|----------|
| A1    | GND      | B12   | GND      |
| A2    | SSTXp1   | B11   | SSRXp1   |
| A3    | SSTXn1   | B10   | SSRXn1   |
| A4    | VBUS     | B9    | VBUS     |
| A5    | CC1      | B8    | SBU2     |
| A6    | Dp1      | B7    | Dn1      |
| A7    | Dn1      | B6    | Dp1      |
| A8    | SBU1     | B5    | CC2      |
| A9    | VBUS     | B4    | VBUS     |
| A10   | SSRXn2   | B3    | SSTXn2   |
| A11   | SSRXp2   | B2    | SSTXp2   |
| A12   | GND      | B1    | GND      |

DELL

## Interfejs USB Uniwersalna magistrala szeregowa

W tej części znajdują się informacje dotyczące portów USB znajdujących się w lewej części monitora.

# UWAGA: Ten monitor jest zgodny z USB Super speed 5 Gbps (USB 3.2 Gen1) i wysokiej szybkości USB 2.0.

Twój komputer ma następujące złącza USB:

- 4 pobierania danych Super speed USB 5 Gbps (USB 3.2 Gen1)
- UWAGA: Porty USB monitora działają wyłącznie wtedy, gdy monitor jest włączony lub w trybie czuwania. Po wyłączeniu, a następnie włączeniu monitora, podłączone urządzenia peryferyjne mogą wznowić normalne działanie po kilku sekundach.

### Super speed USB 5 Gbps (USB 3.2 Gen1)

| Prędkość<br>transferu | Szybkość przesyłania<br>danych | Maksymalne zużycie energii<br>(każdy port) |
|-----------------------|--------------------------------|--------------------------------------------|
| Super speed           | 5 Gbps                         | 4,5 W                                      |
| Wysoka szybkość       | 480 Mbps                       | 2,5 W                                      |
| Pełna szybkość        | 12 Mbps                        | 2,5 W                                      |

### USB 3.2 Gen1 (5 Gbps) Port pobierania danych

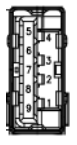

| Numer pinu | Nazwa sygnału | Numer pinu | Nazwa sygnału |
|------------|---------------|------------|---------------|
| 1          | VBUS          | 6          | StdA_SSRX+    |
| 2          | D-            | 7          | GND_DRAIN     |
| 3          | D+            | 8          | StdA_SSTX-    |
| 4          | GND           | 9          | StdA_SSTX+    |
| 5          | StdA_SSRX-    | Korpus     | Ekran         |

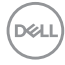

Port RJ45 (strona złącza)

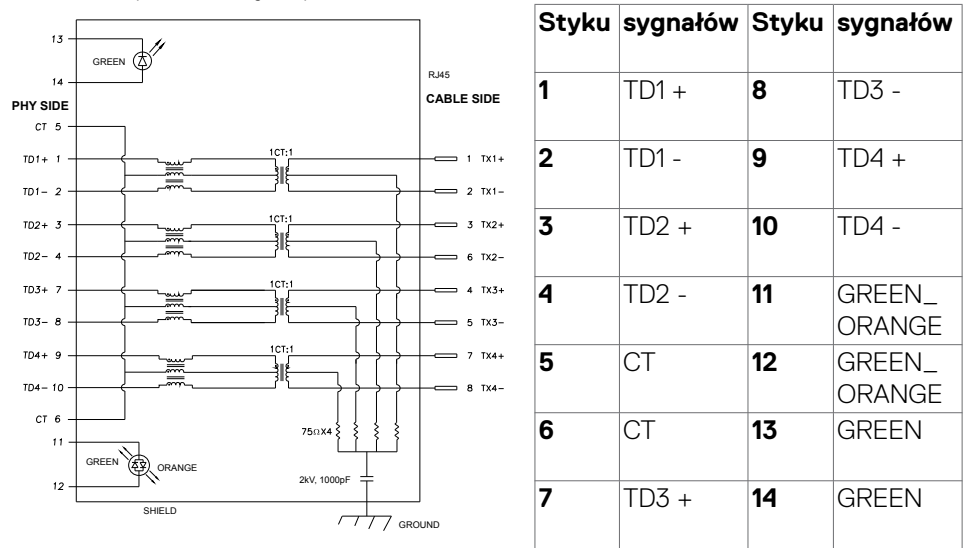

#### Instalacja sterownika

Zainstaluj sterownik kontrolera USB Ethernet Realtek dostępny dla posiadanego systemu. Jest on dostępny do pobrania pod adresem https://www.dell.com/support w sekcji "Sterownik i pobieranie".

Szybkość przesyłania danych w sieci (RJ45) przez USB-C z 1000 Gbps.

- UWAGA: Ten port LAN jest zgodny z 1000Base-T IEEE 802.3az, obsługuje adres Mac (Wydrukowany na etykiecie modelu), połączenie przelotowe (MAPT), wybudzanie przez sieć LAN (WOL) z trybu gotowości (wyłącznie S3) i funkcję PXE Boot (Rozruch w trybie PXE)[UEFI PXE Boot nie jest obsługiwany w komputerach PC Dell typu Desktop (poza OptiPlex 7090/3090 Ultra Desktop)], te 3 funkcje zależą od ustawień BIOS i wersji systemu operacyjnego. Funkcjonalność może być różna w komputerach PC innych marek niż Dell.
- \*UEFI oznacza Unified Extensible Firmware Interface ((Ujednolicony rozszerzalny interfejs firmware)).

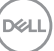

#### Złącze RJ45 i dioda LED stanu:

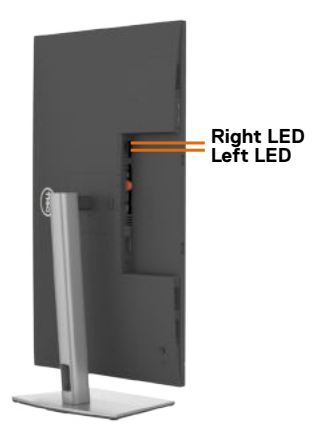

| LED                | Kolor                      | Opis                                                              |
|--------------------|----------------------------|-------------------------------------------------------------------|
| Prawa dioda<br>LED | Bursztynowy lub<br>zielony | Wskaźnik szybkości:                                               |
|                    |                            | <ul> <li>Bursztynowy włączony - 1000 Mbps</li> </ul>              |
|                    |                            | <ul> <li>Zielony włączony - 100 Mbps</li> </ul>                   |
|                    |                            | • Wyłączony - 10 Mbps                                             |
| Lewa dioda<br>LED  | Zielony                    | Wskaźnik Łącze / Aktywność:                                       |
|                    |                            | <ul> <li>Migający - Aktywność portu.</li> </ul>                   |
|                    |                            | <ul> <li>Włączony zielony - Nawiązanie połączenia.</li> </ul>     |
|                    |                            | <ul> <li>Wyłączony - Połączenie nie zostało nawiązane.</li> </ul> |

UWAGA: Kabel RJ45 nie wchodzi w skład akcesoriów standardowych, dostarczanych w opakowaniu.

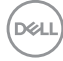

# Plug-and-Play

Monitor można zainstalować w systemie zgodnym z Plug-and-Play. Monitor automatycznie systemowi komputera dane rozszerzonej identyfikacji wyświetlacza (EDID) z wykorzystaniem protokołów kanału danych wyświetlania (DDC), dzięki czemu komputer może się sam konfigurować i optymalizować ustawienia monitora. Instalacje większości monitorów są automatyczne; jeśli to wymagane można wybrać inne ustawienia. W celu uzyskania dalszych informacji o zmianie ustawień monitora, sprawdź Używanie monitora.

# Jakość monitora LCD i zasady dotyczące pikseli

Podczas produkcji monitora LCD nierzadko dochodzi do pozostawania w niezmiennym stanie jednego lub kilku pikseli, które są trudne do zobaczenia i nie wpływają na jakość lub stabilność obrazu. W celu uzyskania dalszych informacji na temat jakości i zasad dotyczących pikseli monitora, sprawdź stronę pomocy technicznej Dell, pod adresem: https://www.dell.com/pixelguidelines.

# Zalecenia dotyczące konserwacji

# Czyszczenie monitora

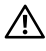

- A PRZESTROGA: Przed czyszczeniem monitora należy odłączyć od gniazda zasilania prądem elektrycznym kabel zasilający monitora.
- ∧ OSTRZEŻENIE: Przed czyszczeniem monitora należy przeczytać Instrukcje bezpieczeństwa.

Nieprawidłowe metody czyszczenia, mogą spowodować fizyczne uszkodzenie monitorów Dell. Defekty fizyczne, mogą wpływać na działanie ekranu i obudowy monitora.

Podczas czyszczenia monitora należy się zastosować do zamieszczonych poniżej instrukcji:

- W celu oczyszczenia ekranu monitora Dell, zwilż lekko w wodzie miekka, czysta szmatkę. Jeśli to możliwe należy używać specjalnych chusteczek do czyszczenia ekranu lub roztworu odpowiedniego do czyszczenia ekranu monitora Dell.
- ∧ OSTRZEŻENIE: Nie należy używać jakichkolwiek detergentów albo innych środków chemicznych, takich jak benzen, rozcieńczalnik, amoniak, ścierne środki czyszczące, alkohol lub sprężone powietrze.
  - Nie należy bezpośrednio spryskiwać powierzchni monitora roztworem do czyszczenia lub nawet wodą. Bezpośrednie spryskiwanie panela płynem, spowoduje jego spłynięcie do dolnej części panela i korozję elektroniki, a w rezultacie trwałe uszkodzenie. Zamiast tego, należy nanieść roztwór lub wodę na miękki materiał szmatki.
- 🖉 UWAGA: Używanie środka do czyszczenia może spowodować zmianę wyglądu monitora, takie jak wyblakły kolor, blade smugi na monitorze, deformacje, nierówne ciemne odcienie, a nawet złuszczanie powierzchni.
- 💋 UWAGA: Uszkodzenia monitora spowodowane nieprawidłowymi metodami czyszczenia i używaniem benzenu, rozcieńczalnika, amoniaku, ściernych środków czyszczących, alkoholu, sprężonego powietrza, jakichkolwiek detergentów, doprowadzi do Uszkodzeń spowodowanych przez klienta (CID). Uszkodzenia CID nie są objęte standardową gwarancją Dell.

# Konfiguracja monitora

# Podłączenie podstawy

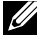

UWAGA: Po dostarczeniu monitora z fabryki, wspornik podstawy i baza podstawy są odłączone.

- UWAGA: Następujące instrukcje mają zastosowanie wyłącznie dla podstawy dostarczonej z monitorem. Podczas podłączania podstawy zakupionej z innych źródeł, należy się zastosować do instrukcji ustawień, dostarczonych z podstawą.
- ∧ PRZESTROGA: Połóż monitor na płaskiej, czystej i miękkiej powierzchni, aby uniknąć porysowania panelu wyświetlacza.

### W celu podłączenia podstawy monitora:

- 1. Dopasuj i umieść wspornik podstawy na bazie podstawy.
- 2. Otwórz uchwyt śruby na spodzie bazy podstawy i obróć w prawo, aby zamocować zespół podstawy.
- Zamknij uchwyt śruby.

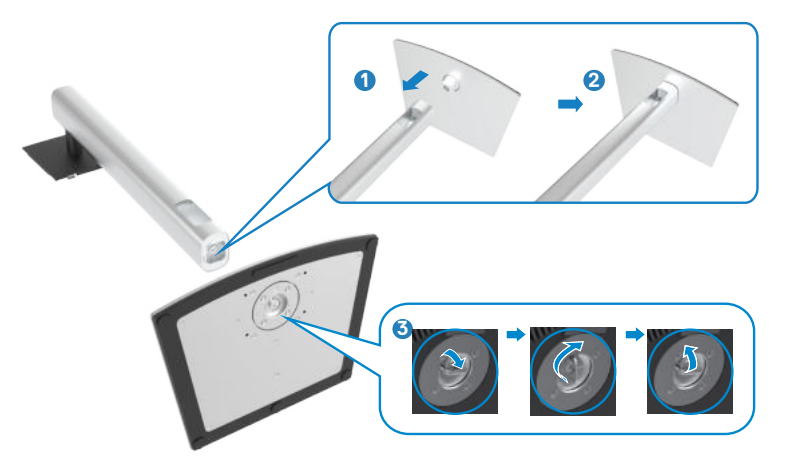

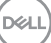

**4.** Otwórz pokrywę zabezpieczającą na monitorze w celu dostępu do gniazda VESA na monitorze.

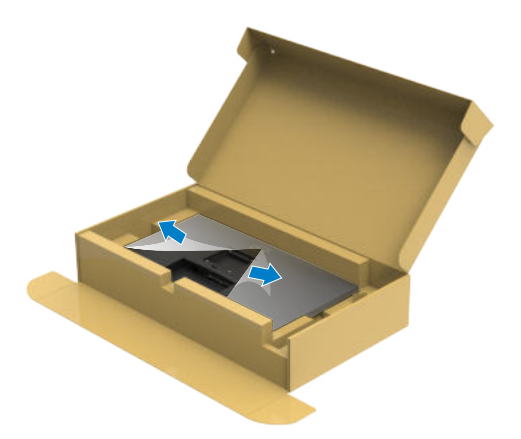

**5.** Wsuń zaczepy na wsporniku podstawy do gniazd na pokrywie tylnej wyświetlacza i naciśnij zespół podstawy, aby zatrzasnąć go na miejsce.

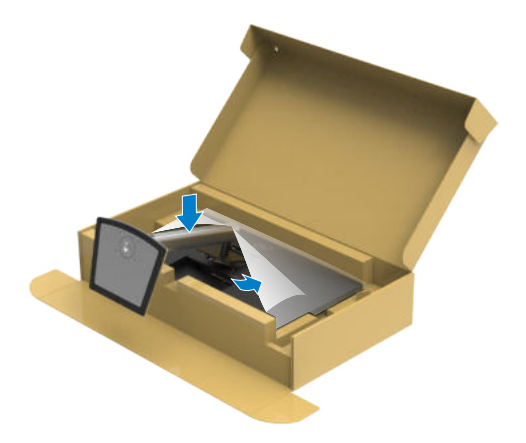

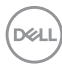

**6.** Przytrzymaj wspornik podstawy i ostrożnie podnieś monitor, a następnie ustaw go na płaskiej powierzchni.

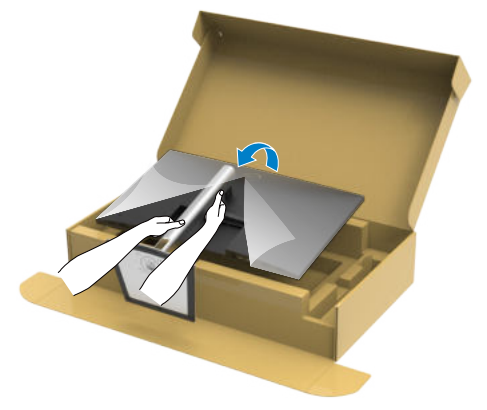

- **UWAGA:** Podczas podnoszenia monitora, przytrzymaj mocno wspornik podstawy, aby uniknąć przypadkowego uszkodzenia.
  - 7. Zdejmij z monitora pokrywę zabezpieczającą.

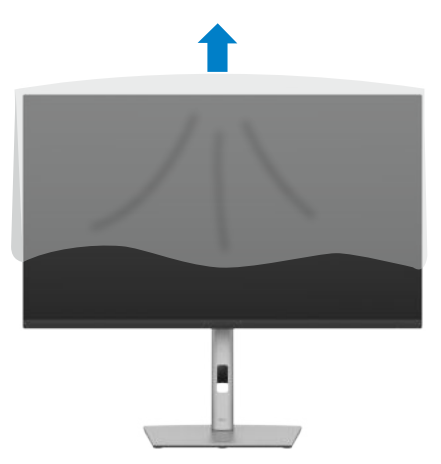

# Używanie funkcji nachylania, obracania i wysuwanie w pionie

UWAGA: Następujące instrukcje mają zastosowanie wyłącznie dla podstawy dostarczonej z monitorem. Podczas podłączania podstawy zakupionej z innych źródeł, należy się zastosować do instrukcji ustawień, dostarczonych z podstawą.

# Nachylanie, obracanie i wysuwanie w pionie

Dzięki wbudowanej podstawie, można przechylać monitor do najbardziej wygodnego kąta widzenia.

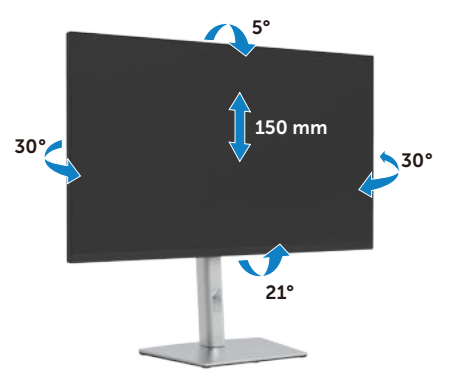

UWAGA: Po dostarczeniu monitora z fabryki, podstawa jest odłączona.

# Obracanie wyświetlacza

Przed obróceniem monitor powinien zostać całkowicie wydłużony w pionie i w pełni przechylony do góry w celu uniknięcia uderzenia jego dolnej krawędzi.

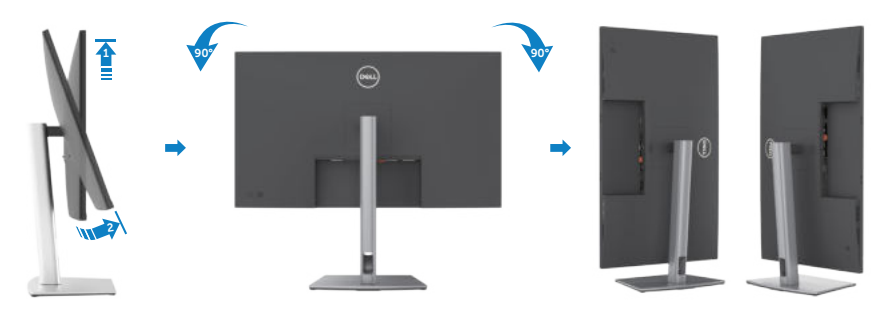

DELI

UWAGA: Aby przełączyć ustawienie wyświetlacza na komputerze Dell, pomiedzy ustawieniem poziomym i pionowym podczas obracania wyświetlacza, pobierz i zainstaluj najnowszy sterownik grafiki. W celu pobrania, przejdź do https://www.dell.com/support/drivers i wyszukaj odpowiedni sterownik.

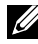

UWAGA: Gdy wyświetlacz znajduje się w trybie pionowym, podczas używania aplikacji intensywnie wykorzystujących grafikę, takich jak gry 3D, może mieć miejsce pogorszenie jakości.

# Dostosowywanie ustawień wyświetlania obrotu danego systemu

Po obróceniu monitora należy wykonać poniższą procedure w celu dostosowania ustawień wyświetlania obrotu danego systemu.

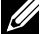

UWAGA: Jeśli monitor używany jest z komputerem innym niż firmy Dell, należy przejść na witrynę sięci Web sterownika karty graficznej lub witryne sieci Web producenta komputera w celu uzyskania informacji dotyczących obracania danego systemu operacyjnego.

## W celu dostosowania ustawień wyświetlania obrotu:

- Kliknij prawym przyciskiem Desktop (Pulpit) i kliknij Properties (Właściwości).
- 2. Wybierz kartę Settings (Ustawienia) i kliknij Advanced (Zaawansowane).
- 3. Jeśli używana jest karta graficzna AMD, wybierz kartę Rotation (Obrót) i ustaw preferowany obrót.
- 4. Jeśli używana jest karta graficzna NVIDIA, kliknij kartę NVIDIA i w lewej kolumnie wybierz NVRotate, a następnie wybierz preferowany obrót.
- 5. Jeśli używana jest karta graficzna Intel<sup>®</sup>, wybierz karte grafiki Intel, kliknij Graphic Properties (Właściwości grafiki), wybierz kartę Rotation (Obrót), a następnie ustaw preferowany obrót.
- UWAGA: Jeśli nie wyświetla się opcja obrotu lub nie działa normalnie, przejdź do https://www.dell.com/support i pobierz najnowszy sterownik dla posiadanej karty graficznej.

# Prowadzenie kabli

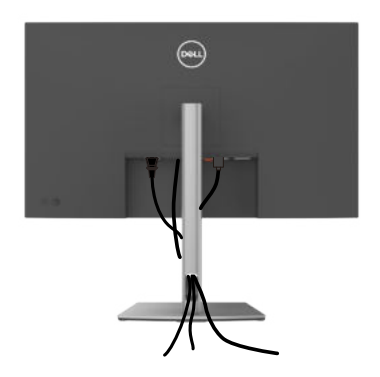

Po podłączeniu do monitora i komputera wszystkich niezbędnych kabli (sprawdź podłączenie kabli w części **Podłączenie monitora**) poprowadź wszystkie kable, jak pokazano powyżej.

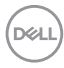

# Podłączenie monitora

PRZESTROGA: Przed rozpoczęciem jakichkolwiek procedur z tej części, należy wykonać Instrukcje bezpieczeństwa.

### W celu podłączenia monitora do komputera:

- 1. Wyłącz komputer.
- 8. Podłącz kabel HDMI / DP / USB-C do monitora i komputera
- 2. Włącz monitor.
- **3.** Wybierz prawidłowe źródło wejścia z menu OSD monitora, a następie włącz komputer.
- **UWAGA:** Domyślne ustawienie P3223DE to DisplayPort 1.4. Karta graficzna DisplayPort 1.1 może nie wyświetlać normalnego obrazu.

### Podłączenie kabla HDMI

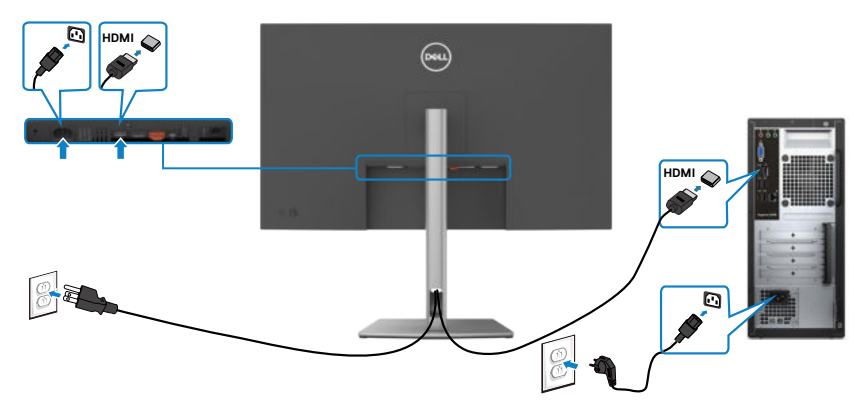

### Podłączenie kabla DP

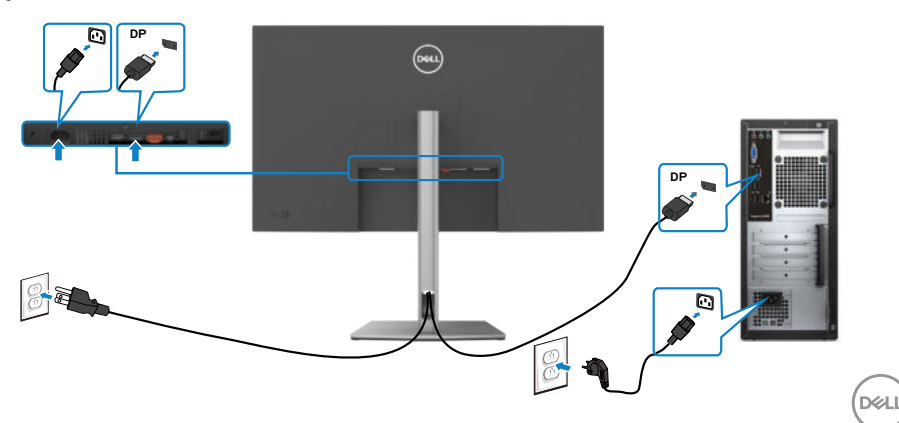

Podłączanie monitora dla funkcji Monitor dla wielostrumieniowego transportu DP (MST)

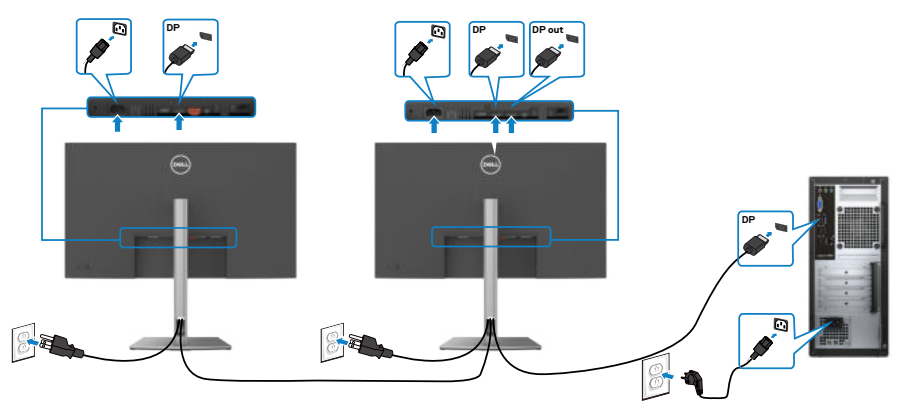

WAGA: obsługuje funkcję DP MST. Aby ją używać, karta graficzna komputera PC musi posiadać certyfikat DP1,4 z opcją MST.

UWAGA: W przypadku korzystania ze złącza DP out, wyciągnij gumowy korek.

Podłączenie kabla USB-C (C do C)

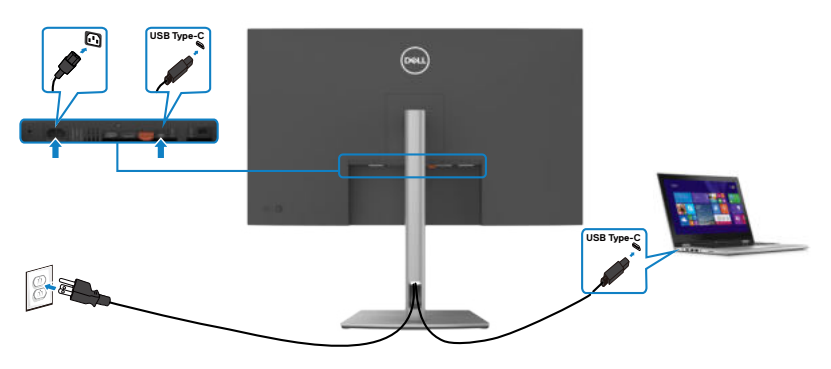

Port USB typu C na monitorze:

- Można go używać alternatywnie, jako USB-C, DisplayPort 1.4 .
- Obsługa USB Power Delivery (PD), z profilami do 90 W.
- UWAGA: Niezależnie od wymagań dotyczących zasilania/rzeczywistego zużycia energii laptopa lub pozostałego czasu działania na zasilaniu bateryjnym, monitor Dell P3223DE może dostarczać do laptopa zasilanie maksymalnie 90 W.

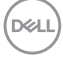
| Moc znamionowa (w laptopach z<br>USB-C i funkcją PowerDelivery) | Maksymalna moc ładowania |
|-----------------------------------------------------------------|--------------------------|
| 45 W                                                            | 45 W                     |
| 65 W                                                            | 65 W                     |
| 90 W                                                            | 90 W                     |
| 130 W                                                           | Nie obsługiwana          |

### Podłączenie kabla USB-C (A do C)

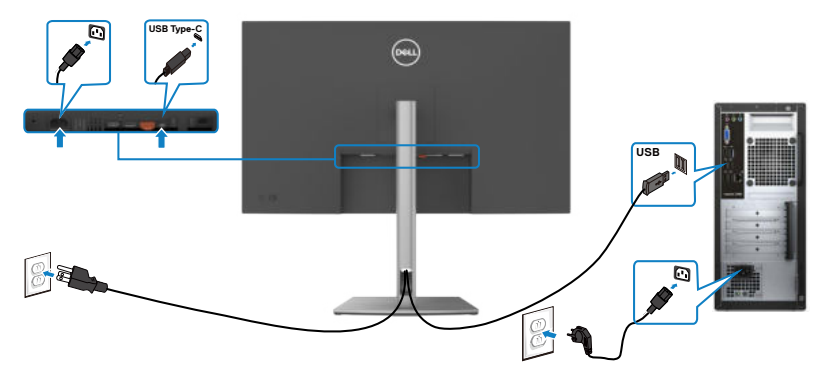

Podłączanie monitora z wykorzystaniem kabla RJ45 (Opcjonalny)

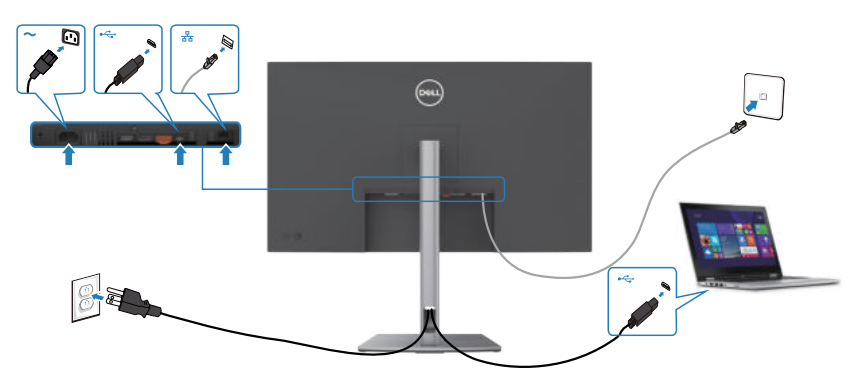

DELL

# DPBS (Dell Power Button Sync (Synchronizacja przyciskiem zasilania Dell))

Monitor P3223DE został wyposażony w funkcję DPBS (Dell Power Button Sync (Synchronizacja przyciskiem zasilania Dell)), która umożliwia sterowanie stanem zasilania systemu PC, przyciskiem zasilania monitora. Ta funkcja jest obsługiwana wyłącznie na platformie Dell z wbudowaną funkcją DPBS, i jest obsługiwana wyłącznie przez interfejs USB-C.

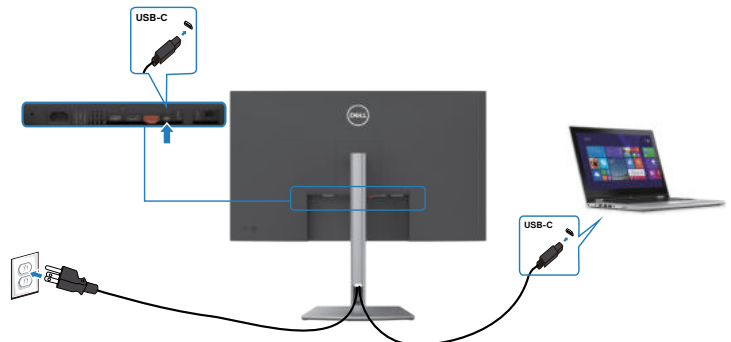

Aby przy pierwszym użyciu upewnić się, że funkcja DPBS działa, wykonaj następujące czynności na platformie z obsługą DPBS w **Control Panel (Panel sterowania)**.

UWAGA: DPBS obsługuje wyłącznie por USB-C przesyłania danych.

1. Przejdź do Control Panel (Panel sterowania).

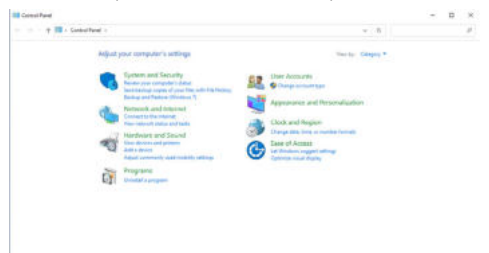

2. Wybierz Hardware and Sound (Sprzęt i dźwięk), a następnie Power Options (Opcje zasilania).

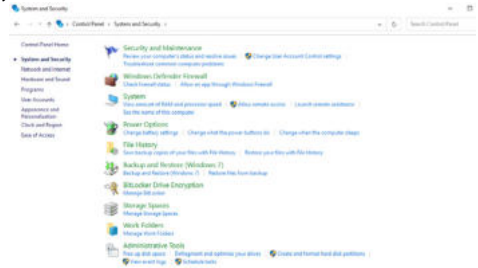

3. Przejdź do System Settings (Ustawienia systemu).

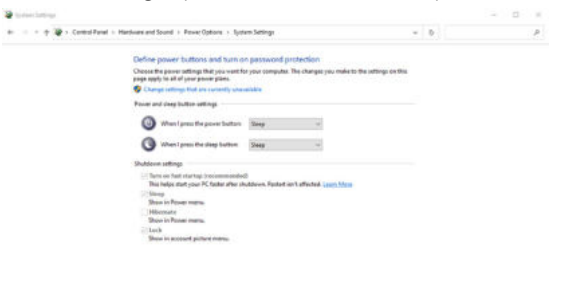

Save changes Canad

DELL

4. W rozwijanym menu When I press the power button (Po naciśnięciu przycisku zasilania), do wyboru dostępnych jest klika opcji Do nothing/Sleep/ Hibernate/Shut down (Nic nie rób/Uśpienie/Hibernacja/Zamknij) i można wybrać Sleep/Hibernate/Shut down (Uśpienie/Hibernacja/Zamknij).

| 🕂 👘 🕈 🕈 i Control Parel i                                 | Hardware and Sound + Power Options + Syste                                                                                                    | ern Settlings                                                                                                    | ~ 0 |     | _)) |
|-----------------------------------------------------------|----------------------------------------------------------------------------------------------------|----------------------------------------------------------------------------------------------------|-----|-----|-----|
|                                                           | 22 No. 72                                                                                                    | 10.000                                                                                                    |     |     |     |
|                                                           | Define power buttons and turn of                                                                                                    | n password protection                                                                                                    |     |     |     |
|                                                           | grage apply to all of your prover plans.                                                                                                    | a ben condition: un conduction and an annulle in the                                                                                                    |     |     |     |
|                                                           | Change settings that are currently unav                                                                                                    | enantie                                                                                                    |     |     |     |
|                                                           | Prover and sleep button settings                                                                                                    |                                                                                                    |     |     |     |
|                                                           | 0                                                                                                    | -                                                                                                    |     |     |     |
|                                                           | and the star of bear                                                                                                    | De notiting                                                                                                    |     |     |     |
|                                                           | When I grant the sleep kutters                                                                                                    | Street .                                                                                                    |     |     |     |
|                                                           |                                                                                                    | Shut direct                                                                                                    |     |     |     |
|                                                           | Shutdowe settings                                                                                                    |                                                                                                    |     |     |     |
|                                                           | This helps start your PC faster after the                                                                                                    | utilises. Restart just affected. Learn Murp                                                                                                    |     |     |     |
|                                                           | [7] Sleep                                                                                                    |                                                                                                    |     |     |     |
|                                                           | Shew to Power memo                                                                                                    |                                                                                                    |     |     |     |
|                                                           | Shaw in Power manual                                                                                                    |                                                                                                    |     |     |     |
|                                                           | in the b                                                                                                    |                                                                                                    |     |     |     |
|                                                           | and the second property in the                                                                                                    |                                                                                                    |     |     |     |
|                                                           |                                                                                                    |                                                                                                    |     |     |     |
|                                                           |                                                                                                    |                                                                                                    |     |     |     |
|                                                           |                                                                                                    |                                                                                                    |     |     |     |
|                                                           |                                                                                                    |                                                                                                    |     |     |     |
|                                                           |                                                                                                    |                                                                                                    |     |     |     |
|                                                           |                                                                                                    |                                                                                                    |     |     |     |
|                                                           |                                                                                                    |                                                                                                    |     |     |     |
|                                                           |                                                                                                    |                                                                                                    |     |     |     |
|                                                           |                                                                                                    | Save changes Cancel                                                                                                    | 1   |     |     |
|                                                           |                                                                                                    |                                                                                                    |     |     |     |
|                                                           |                                                                                                    |                                                                                                    |     |     |     |
| 🗑 System Settings                                         |                                                                                                    |                                                                                                    |     | - 0 |     |
| 🗑 System Settings<br>(                                    | Hardware and Sound + Prover Options + Syst                                                                                                    | em Settings                                                                                                    | - 6 | = D |     |
| 🗑 System Settinge<br>(= + 🐌 + Central Panel -             | Hardware and Sound + Prover Options + Syst                                                                                                    | om Sattings                                                                                                    | - 0 | = D |     |
| Ø System Settings<br>← = - + Ø+ Control Flored            | Hardwarc and Sound + Power Options + Syst<br>Define power buttons and turn o                                                                                                    | en Satings<br>n password protoction                                                                                                    | - 0 | = C | 1   |
| 🧶 System Settings<br>6 – E. – A. 🎘 + Control Panel I      | Herbisec and Sound + Peiver Options + Syst<br>Define power buttons and turns<br>Choose the power settings that you want to<br>appropriate and if your power plans.                                                                                                    | em fattings<br>n password protoction<br>n pas require. The d'unger year make to the entrings on this                                                                                                    | - 0 | = C | 10  |
| 谢 Syntaen Sattlings<br>6 — III — A 🗃 + Cantosi Panal -    | Hardward and Sound + Penetr Options + Syst<br>Defining power busttoms and turns o<br>Obocou the power bettings Tud you and<br>proceedings to all of your gave pairs.<br>© Change administration of the accountly use<br>Power and the stress offense.                                                                                                    | um Satings<br>n paarseord protocoloon<br>n paar sompain. The changes you make to the settings on Ris-<br>antalia                                                                                                    | - 8 | = C |     |
| Ø System Settings<br>6 Control Planel -                   | Hardward and Sound + Power Options + Syst<br>Define power buttons and turn o<br>Obsect the power infine that you and b<br>preversities of the second power plan.<br>© Comparison with or example on<br>Power and deep botton entrings                                                                                                    | on Settings<br>n password protoction<br>n passwords. The change you note to the unitings on this<br>nation                                                                                                    | - 0 | - C |     |
| ĝ system Saltings<br>(+ +                                 | Hardware and Sociel + Pener Options + Syst<br>Define power buttons and turn o<br>Occurs the power affing this pro used<br>projecting the of your power button.<br>Change and the your power button<br>Peners and input button atting<br>Peners and input button atting<br>(2) (2) (2) (2) (2) (2) (2) (2) (2) (2)                                                                                                    | en Setrep:<br>n passened protection<br>n pass negativ. The design yes water is the setrings on this<br>setting.                                                                                                    | - 8 | - C |     |
| g byden Saltreys<br>6 Gersel Fund (                       | Hedward and Sociel + Reset Optimer + Type<br>Define power buttons and turn a<br>Consol for your and any for power target<br>property for an and any for power target<br>property for the your buttons attings<br>Power and drag buttons attings<br>When Jams Bergers Buttons                                                                                                    | en fallinge<br>ng passessel protection<br>grans sergeine. The change, yar make to the anticing on the<br>antices                                                                                                    | - 0 | = C |     |
| ∰ byten Sefrey:<br>6: = - † ∰ > Control Panel             | Herbert and Sourd + Pener Options + Tort<br>Define power buttons and turn to<br>Occurs the source series for they are not<br>part only the site of the power black.<br>(a) Characteristication of a constrainty see<br>Power and risk solitors estimption<br>(b) When i penes they are building<br>(b) When i penes they power building<br>(b) When i penes they power building                                                                                                    | en Solngs<br>n passend protocion<br>e pas sergets. The design yes note to the utilitys on this<br>solaris                                                                                                    | - 0 | - C |     |
| ið hjólan Lathop<br>6                                     | Herbers and Sourd + Press Options + Sort<br>Ording promer budgets and have a<br>Choice between the single fragments of the<br>Choice between the single fragments of the<br>Choice between the single fragments of<br>the single single fragments of the<br>Press and data budgets attition<br>Option of the single budgets budgets<br>Option of the single budgets budgets<br>Option of the single budgets budgets<br>Option of the single budgets budgets<br>budgets and the                                                                                                    | en Salarge<br>n passendel protection<br>a pour sergein. The charge yes walk to the vetrings on the<br>sectors                                                                                                    | - 0 | = C | 1   |
| ≩gysten Satropi                                           | Hotbeas and Soud + Near Oytens + Syst<br>Definition of the Source Oytens<br>Constant on the Source Oytens<br>Constant on the Source Oytens<br>Constant of the Source Oytens<br>Constant of the Sourc                                                                                                    | en Settege<br>n passeod protoction<br>n passeod protoction<br>n passeo protoction<br>n passeo prot                                                                                                    | - 0 | - C | 1   |
| ≩gsten sintrep<br>i = =                                   | Heathers and Sourd + ReservOptions + Sort<br>Defining power buildings and have a<br>Choice between the source boots<br>Choice between the source boots<br>Choice between the source boots<br>Choice boots<br>Choic | en fallinge<br>ng passenseld protection<br>ng pass sergeine. The change, yee make to the settings on the<br>sectors<br><u>The setting</u><br><u>The setting</u><br><u>The setting</u><br><u>The setting</u><br><u>The setting</u><br><u>The setting</u>                                                                                                    | - 8 | a C | 1   |
| ið hyten Lethop<br>6 − − − − <b>1</b> (ið + Censtiffend + | Hotebase and Soud + Neuer Oytean + Syst<br>Define poer-Factoria<br>Course to some infinite full you and<br>the source of the source of the source of the<br>Poer and string hotes and string<br>We have poer to source of the<br>Poer and string hotes and string<br>We have poer to source of the<br>Poer and the source of the source of the<br>Poer and the source of the source of the<br>Poer and the source of the source of the<br>Poer and the source of the source of the<br>Poer and the source of the source of the<br>Poer and the source of the source of the<br>Poer and the source of the source of the<br>Poer and the source of the source of the<br>Poer and the source of the source of the source of the<br>Poer and the source of the source of the source of the<br>Poer and the source of the source of the source of the<br>Poer and the source of the source of the source of the<br>Poer and the source of the source of the source of the<br>Poer and the source of the source of the source of the<br>Poer and the source of the source of the source of the<br>Poer and the source of the source of the source of the<br>Poer and the source of the source of the source of the<br>Poer and the source of the source of the source of the<br>Poer and the source of the source of the source of the<br>Poer and the source of the source of the source of the source of the<br>Poer and the source of the source of the sourc                                                                                                    | en fallings<br>n passengelen fanfondion<br>pass energelen<br>Twe denge yes nake is fie antings on fie<br>antigen<br>tie nergel<br>tie nergel<br>tie nergelen<br>tie nergelen                                  | - 8 | - C |     |
| ir gelen latings<br>tr = − − − ⊕ ige + Constitued +       | Hetebooks and Sound + Preser Options + South<br>Defining power Positions and Laura a<br>Charace between the source power for<br>Charace between the source power for<br>Power and drags halfers attribute<br>Web Source and drags halfers attribute<br>Web Source and the source of the power builders<br>Web Source and the source of the power builders<br>Web Source and the source of the power builders<br>Web Source and the source of the power builders<br>Web Source and the source of the power builders<br>Source and the source of the power builders<br>Web Source and the source of the power builders<br>Web Source and the source of the power builders<br>Web Source and the source of the power builders<br>Web Source and the source of the source of th                                                                                                    | en fallinge<br>ng passensel protection<br>ng passensel protection<br>ng mar sequen. The charge year walk to the settings on the<br>setting<br>the setting of the set of the setting of the setting<br>the setting of the setting of the set of the setting<br>takens. Nature in it desired them these                                                                                                    | - 6 | - G |     |
| ighten hetrop<br>0 = − ⊕ i⊉ + CenselFand +                | Interlease and Sociel + Neuer Options + Sprit<br>Description of the Sprit Sprit                                                                                                    | en fathup<br>n passed protocion<br>n passed protocion<br>n p                                                                                                    | - 6 | - C |     |
| ⊉ patient Sathouge<br>C = = + + +                         | Hotebase and Soud + Poser Options + Sort<br>Define posers Postform and Laura a<br>Character poser and the source posers<br>Character posers and the source posers<br>Character posers and source posers<br>Character posers and source posers<br>Character posers<br>Character posers                                                                  | en falsige<br>ng passendel protocilion<br>ng passendel protocilion<br>ng mar sequen. The charge year walk is the settings on the<br>setting<br>the setting of the setting of the setting of the setting<br>the setting of the setting of the setting of the setting<br>takense. Falser is of the setting of the setting                                                                                                    | - 6 | - G |     |
| ≩ hyten hetrep:<br>0 = = ⊕ ' ∰ + CanearPand +             | Interlease and Sociel + Neuer Options + Sprit<br>December 2014 - Sprit - Sprit -                                                                                                    | en fathop<br>n patronof profession<br>n patronof profession<br>n even energies. The sharps yes rade to the settings on this<br>actions<br>the setting<br>the setting<br>the | - 8 | - C |     |
| ⊉ ysten satropi<br>c = = + + + ⊉ + Canad Paral -          | Hetebest and Soud + Press Options + Sout<br>Decomposition Postform And Lanna<br>Characterization and Lanna Characterization<br>Characterization and Lanna Characterization<br>Characterization and Characterization<br>Characterization and Characterization<br>Characterization and Characterization<br>Characterization and Characterization<br>Characterization and Characterization<br>Characterization and Characterization<br>Characterization and Characterization<br>Characterization and Characterization<br>Characterization and Characterization                                                                                                    | en falsige<br>ng passendel protocilion<br>ng passendel protocilion<br>ng mar sequent. The change, yee mailer is the settings on the<br>setting<br>the setting of the setting of the setting of the setting<br>the setting of the setting of the setting of the setting<br>tables. Falser is of the set is and its mar litter                                                                                                    | - 8 | - C |     |
| g (sensitive)                                             | Interlease and loose + Neuer Options + (prit<br>December 2014)                                                                                                    | am fathrags<br>n pairs earrights. The changes yes rade to the settings on this<br>stations<br>The setting<br>Changes of the setting of the settings of this<br>stations<br>Advances. Reset invit effecting Lance Mass                                                                                                    | - 6 | - C |     |
| i polonisting<br>1 − 0 − 4 🦉 - Constitud -                | Interference and Societ + Proset Options + 1 ford<br>Determined and Lance at<br>Determined and Lance at<br>Determined and Lance                                                                                                    | en falsige<br>ng passendel protocilion<br>ng passendel protocilion<br>ng passendel protocilion<br>nations<br>The second second se                                                                                                    | - 6 | - C |     |
| g patrolatings                                            | Interlease and loose + Neuer Options + (print<br>December 2014)                                                                                                    | am fathrags<br>n pairs earright. The charges yes rade to the settings on Has<br>and the setting of the settings on Has<br>and the setting of the setting of the setting<br>of the setting of the setting of the setting<br>of the setting of the setting of the setting of the setting<br>of the setting of the setting of the setting of the setting<br>of the setting of the setting of the setting of the setting of the setting<br>of the setting of the setting of the setting of the setting of the setting<br>of the setting of the setting of the setting of the setting of the setting<br>of the setting of the setting of the setting of the setting of the setting of the setting<br>of the setting of the setting of the setti                                                                                                    | - 8 | - C |     |

**UWAGA:** Nie należy wybierać **Do nothing (Nic nie rób)**, w przeciwnym razie przycisk zasilania monitora nie będzie mógł się zsynchronizować ze stanem zasilania systemu PC.

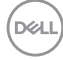

#### Pierwsze podłączenie monitora dla DPBS

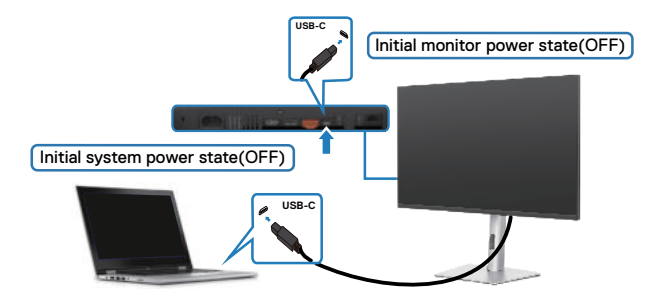

Przy pierwszym ustawieniu funkcji DPBS należy wykonać następujące czynności:

- 1. Upewnij się, że komputer PC i monitor są WYŁĄCZONE.
- 2. Naciśnij przycisk zasilania, aby WŁĄCZYĆ monitor.
- 3. Podłącz kabel USB-C od komputera PC do monitora.
- **4.** Monitor i komputer PC WŁĄCZĄ się normalnie, poza platformą Dell Optiplex 7090/3090 Ultra.
- 5. Po podłączeniu platformy the Dell Optiplex 7090/3090 Ultra, monitor i komputer PC WŁACZĄ się na chwilę. Zaczekaj chwilę (około 6 sekund), po czym komputer PC i monitor WYŁĄCZĄ się. Po naciśnięciu przycisku zasilania monitora lub przycisku zasilania komputera PC, WŁĄCZĄ się komputer PC i monitor. Stan zasilania systemu PC jest zsynchronizowany z przyciskiem zasilania monitora.
- UWAGA: Gdy monitor i komputer PC będą po raz pierwszy w stanie WYŁĄCZENIA zasilania, zaleca się, aby najpierw WŁĄCZYĆ monitor, a następnie podłączyć kabel USB-C od komputera PC do monitora.
- UWAGA: Zasilanie platformy Dell PC\* Ultra można włączyć z wykorzystaniem jego gniazda adaptera prądu stałego (DC). Alternatywnie, zasilanie platformy Dell PC\* Ultra można włączyć z wykorzystaniem kabla USB-C monitora, przez Power Delivery (PD); należy ustawić USB-C Charging 😓 90 W (Ładowanie USB-C 😓 90 W) na On (Wł.) w Off Mode (Tryb wyłączenia).
- \* Sprawdź komputer PC Dell pod kątem możliwości obsługi DBPS.

D&L

### Używanie funkcji DPBS

### Wybudzanie po podłączeniu kabla USB-C

Po podłączeniu kabla USB-C, stan monitora/komputera PC jest następujący:

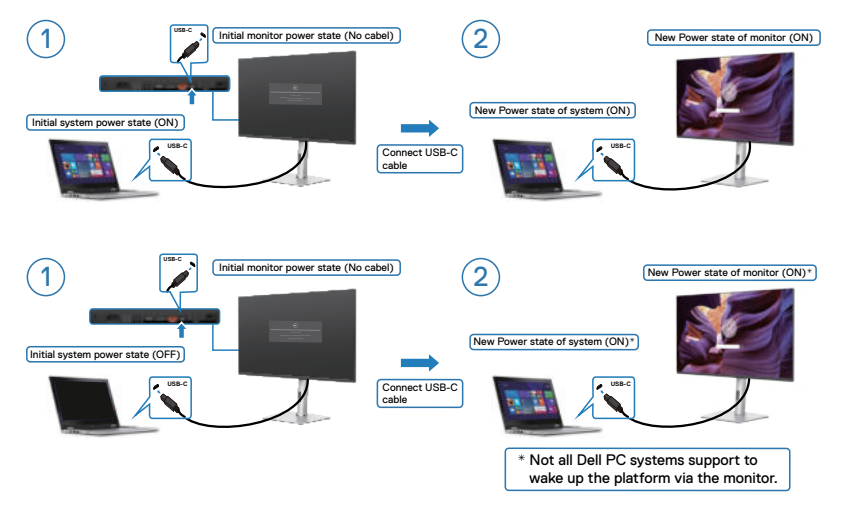

Po naciśnięciu przycisku zasilania monitora lub przycisku zasilania komputera PC, stan monitora/komputera PC jest następujący:

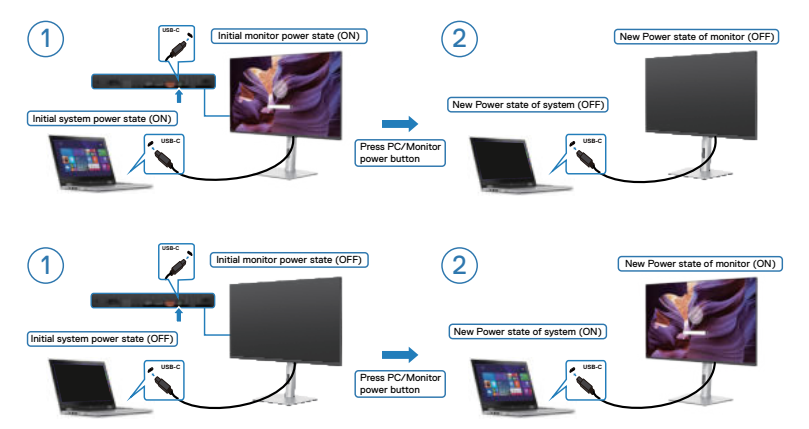

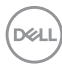

Gdy monitor i komputer PC znajdują się w stanie WŁĄCZENIE, po naciśnięciu i **przytrzymaniu na 4 sekundy przycisku zasilania monitora**, na ekranie pojawi się pytanie o to, czy ma zostać wyłączony komputer PC.

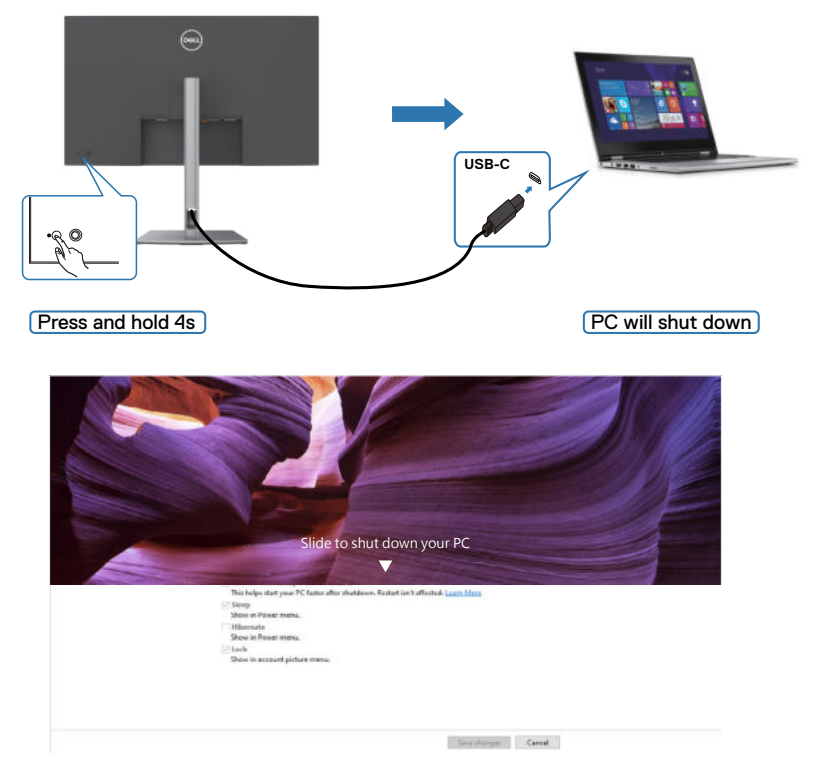

Gdy monitor i komputer PC znajdują się w stanie WŁĄCZENIE, po **naciśnięciu i przytrzymaniu na 10 sekund przycisku zasilania**, komputer PC wyłączy się.

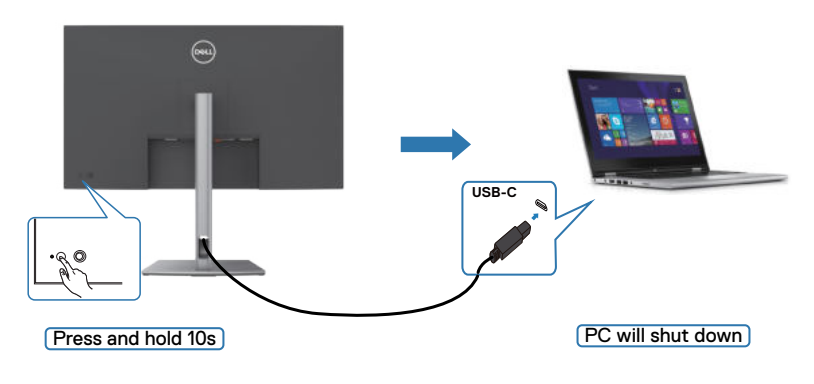

DELL

### Podłączenie monitora dla USB-C

Platforma Dell PC\* 7090 Ultra ma dwa porty USB-C, co umożliwia synchronizację stanu zasilania Monitora 1 i Monitora 2 z komputerem PC.

Gdy komputer PC i dwa monitory znajdują się początkowo w stanie WŁĄCZENIA zasilania, naciśnięcie przycisku zasilania na Monitorze 1 lub Monitorze 2 spowoduje WYŁĄCZENIE komputera PC, Monitora 1 i Monitora 2.

\* Sprawdź komputer PC Dell pod kątem możliwości obsługi DBPS.

### UWAGA: DPBS obsługuje wyłącznie por USB-C przesyłania danych.

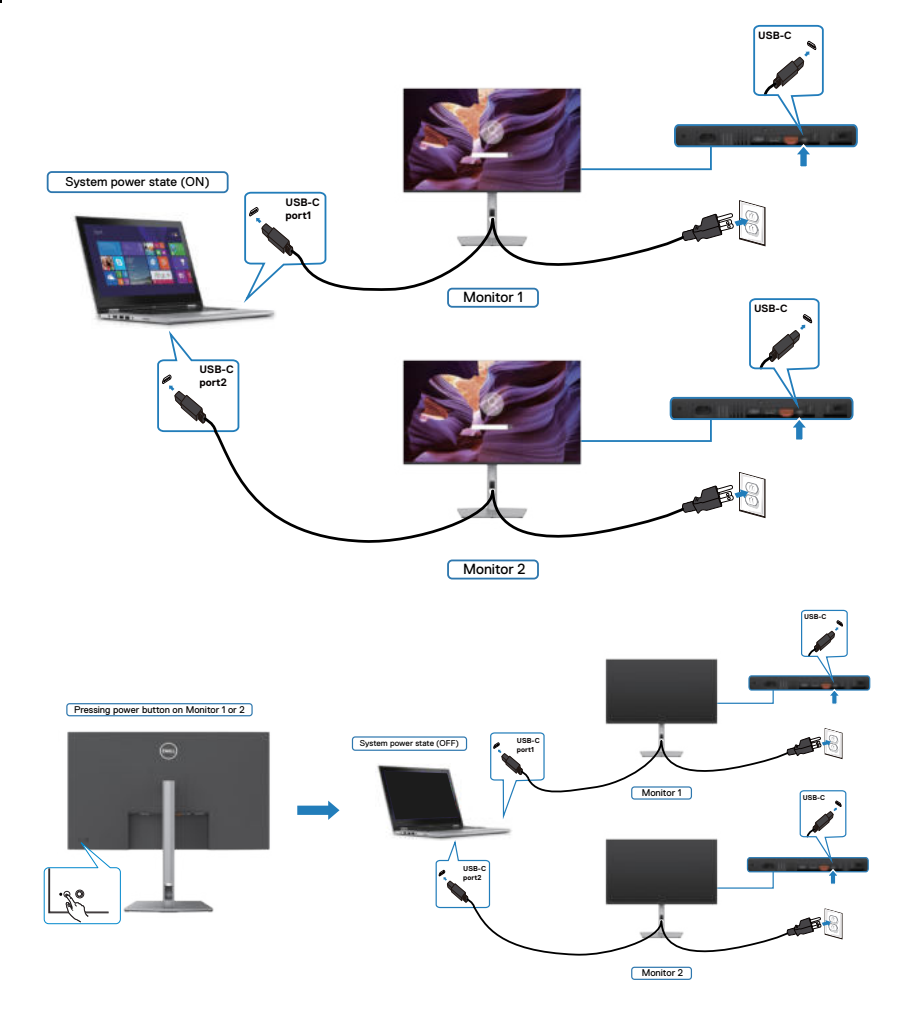

Dell

Upewnij się, że **USB-C Charging 90 W (Ładowanie USB-C 90 W)** zostało ustawione na Off Mode (Tryb wyłączenia). Gdy komputer PC i dwa monitory znajdują się początkowo w stanie WYŁĄCZENIA zasilania, naciśnięcie przycisku zasilania na Monitorze 1 lub Monitorze 2 spowoduje WŁĄCZENIE komputera PC, Monitora 1 i Monitora 2.

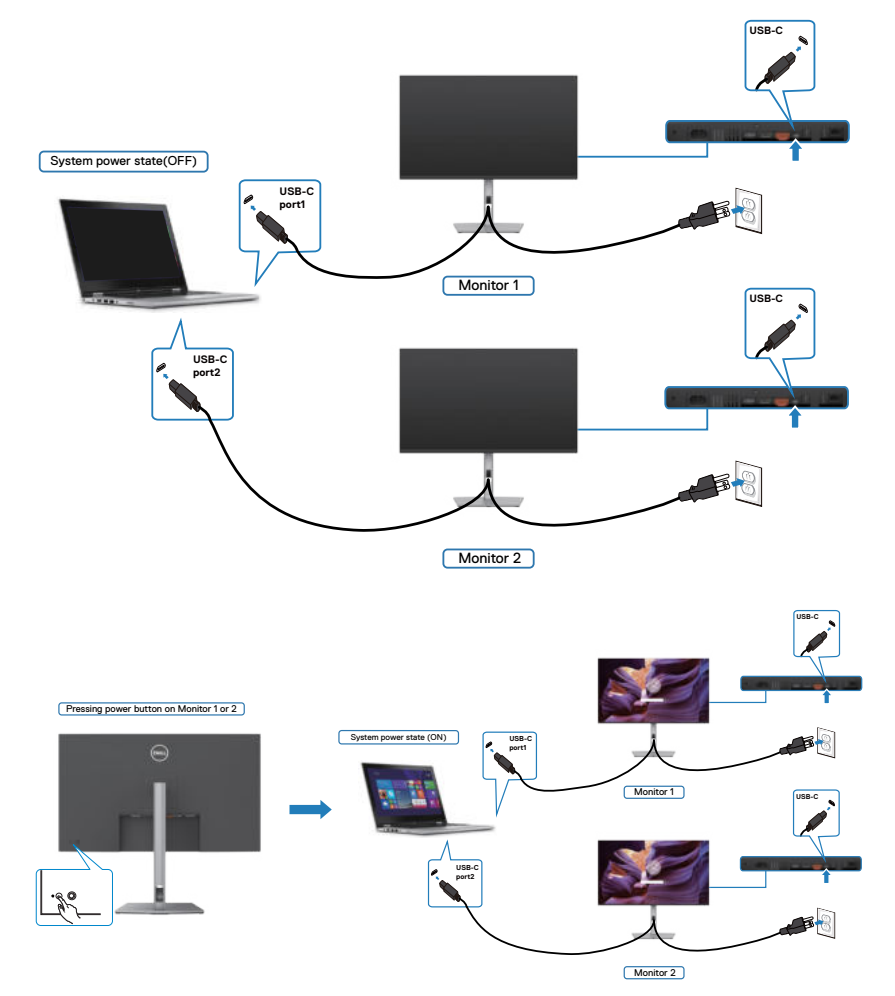

DELL

### Zdejmowanie podstawy monitora

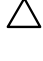

∧ OSTRZEŻENIE: Aby zapobiec porysowaniu ekranu LCD w czasie zdejmowania podstawy, monitor należy położyć na miękkiej, czystej powierzchni.

UWAGA: Następujące instrukcje mają zastosowanie wyłącznie dla podstawy dostarczonej z monitorem. Podczas podłączania podstawy zakupionej z innych źródeł, należy się zastosować do instrukcji ustawień, dostarczonych z podstawą.

#### Aby odłączyć podstawę:

- 1. Połóż monitor na miękkiej tkaninie lub wyściółce.
- 2. Naciśnij i przytrzymaj przycisk zwalniania obudowy.
- **3.** Unieś podstawę i zdejmij ją z monitora.

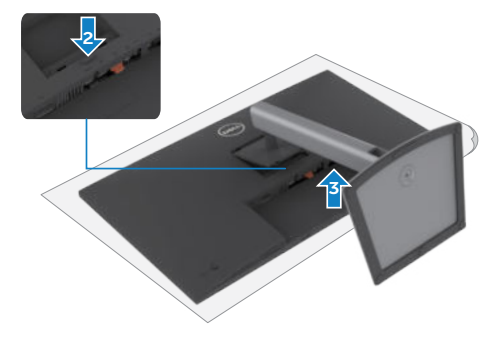

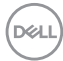

### Montaż na ścianie (opcjonalnie)

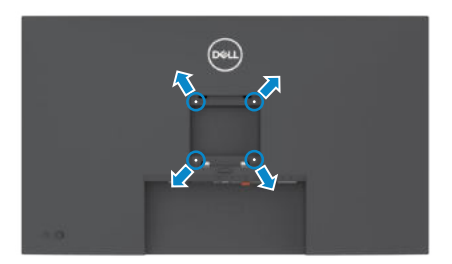

# UWAGA: Mocowanie monitora do zestawu do montażu na ścianie należy wykonać z użyciem śrub M4 x 10 mm.

Sprawdź instrukcje dostarczone z zestawem do montażu podstawy, zgodnym z VESA.

- 1. Połóż monitor na miękkiej tkaninie lub wyściółce, umieszczonej na stabilnym, płaskim stole.
- 2. Zdejmij podstawę.
- **3.** Wykręć cztery śruby zabezpieczające plastikową pokrywę za pomocą śrubokręta krzyżakowego.
- **4.** Przymocuj wspornik montażowy z zestawu do montażu na ścianie do monitora.
- **5.** Zamontuj monitor na ścianie , wykonując instrukcje dostarczone z zestawem do montażu na ścianie.
- UWAGA: Można używać wyłącznie ze wspornikami do montażu na ścianie wymienionymi na liście UL, CSA lub GS o minimalnej masie/udźwigu 28,24 (62,26 funta).

Dél

# Używanie monitora

### Włączenie zasilania monitora

Naciśnij przycisk 🔍, aby włączyć monitor.

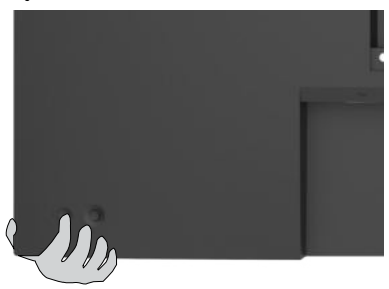

### Sterowanie joystickiem

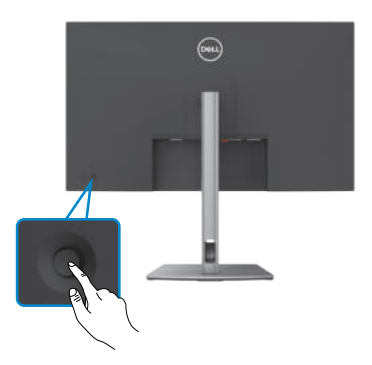

W celu modyfikacji regulacji OSD z użyciem sterowania joystickiem, na końcu, z tyłu monitora, należy wykonać następujące czynności:

- 1. Naciśnij joystick, aby otworzyć program uruchamiania menu OSD.
- Przesuń joystick w górę/w dół/w lewo/w prawo, aby przełączyć pomiędzy opcjami OSD.

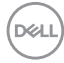

### Funkcje joysticka

#### Joystick Opis

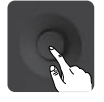

Naciśnij joystick, aby otworzyć program uruchamiania menu OSD.

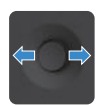

Do nawigacji w prawo i w lewo.

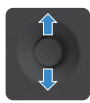

Do nawigacji w górę i w dół.

### Używanie programu uruchamiania menu

Naciśnij joystick, aby otworzyć program uruchamiania menu OSD.

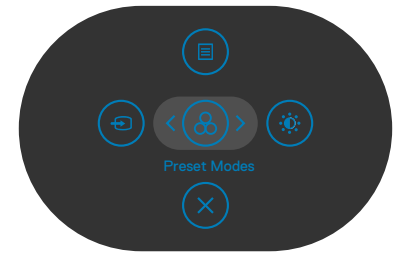

#### Uruchamiania menu

- Przełącz joystick w górę, aby otworzyć menu główne.
- · Przełącz joystick w lewo lub w prawo, aby wybrać wymagane przyciski skrótu.
- · Przełącz joystick w dół w celu wyjścia.

Dél

### Szczegóły programu uruchamiania menu

| lkony uruchamiania menu                                        | Opis                                                                                      |
|----------------------------------------------------------------|-------------------------------------------------------------------------------------------|
|                                                                | Otwieranie menu ekranowego (OSD).                                                         |
|                                                                | Sprawdź Używanie menu głównego.                                                           |
| Main Menu                                                      |                                                                                           |
|                                                                | Ustawienie Input Source (Źródło wejścia).                                                 |
| Input Source                                                   |                                                                                           |
| (Źródło Wejścia)                                               |                                                                                           |
| (Shortcut key 1)                                               |                                                                                           |
| <b>&amp;</b>                                                   | Umożliwia wybór z listy <b>Preset color modes</b><br>(Wstępne ustawienia kolorów).        |
| Preset Modes<br>(Tryby ustawień wstępnych)<br>(Shortcut key 2) |                                                                                           |
| *                                                              | Do bezpośredniego dostępu do suwaków regulacji<br>Brightness/Contrast (Jasność/Kontrast). |
| Brightness/Contrast<br>(Jasność/Kontrast)<br>(Shortcut key 3)  |                                                                                           |
| $\mathbf{x}$                                                   | Wychodzenie z menu głównego OSD.                                                          |
| Exit (Wyjście)                                                 |                                                                                           |

Następująca tabela opisuje ikony programu uruchamiania menu:

### Przycisk na panelu przednim

Użyj przyciski z przodu monitora do regulacji ustawień obrazu.

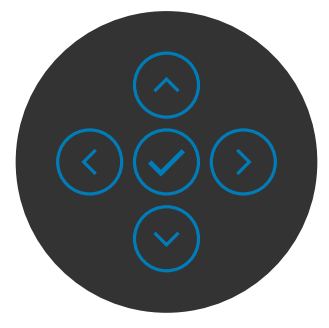

| Przycisk- na panelu<br>przednim | Opis                                                                                                    |
|---------------------------------|----------------------------------------------------------------------------------------------------|
|                                 | Użyj przyciski <b>W górę</b> (zwiększenie) i <b>W dół</b><br>(zmniejszenie) do regulacji elementów w menu OSD. |
| W górę W dół                    |                                                                                                    |
| 2                               | Użyj przycisk <b>Poprzednie</b> w celu przejścia z powrotem do poprzedniego menu.                              |
| Poprzednie                      |                                                                                                    |
| 3                               | Użyj przycisk <b>Dalej</b> w celu przejścia do następnego<br>poziomu lub w celu wyboru opcji.                  |
| Dalej                           |                                                                                                    |
| 4                               | Użyj przycisk <b>Zaznacz</b> w celu potwierdzenia swojego wyboru.                                              |
| Zaznacz                         |                                                                                                    |

### Używanie menu głównego

| lkona | Menu i podmenu          | Opis                                                                                                    |
|-------|-------------------------|----------------------------------------------------------------------------------------------------|
| ġ.    | Brightness/<br>Contrast | Uaktywnienie regulacji Brightness/Contrast (Jasność/<br>Kontrast).                                                                                                    |
|       | (Jasność/<br>Kontrast)  | Image: Source     Image: Source       Image: Source     Image: Source       Image: Source     I |
|       | Brightness<br>(Jasność) | Reguluje luminancję podświetlenia (Zakres: 0 - 100).<br>Przesuń joystick w górę, aby zwiększyć jasność.<br>Przesuń joystick w dół, aby zmniejszyć jasność.                                                                                                    |
|       | Contrast<br>(Kontrast)  | Wyreguluj najpierw <b>Brightness (Jasność)</b> , a następnie<br>wyreguluj <b>Contrast (Kontrast)</b> tylko wtedy, gdy będzie<br>konieczna dalsza regulacja.                                                                                                    |
|       |                         | Przesuń joystick w górę w celu zwiększenia kontrastu i<br>przesuń joystick w dół, aby zmniejszyć kontrast (Zakres:<br>0 - 100).                                                                                                    |
|       |                         | Funkcja <b>Contrast (Kontrast)</b> reguluje stopień różnicy<br>pomiędzy ciemnymi i jasnymi obszarami na ekranie<br>monitora.                                                                                                    |

| lliana | Manuinaduaanu                           | Onia                                                                                                    |
|--------|-----------------------------------------|----------------------------------------------------------------------------------------------------|
| ікопа  | Menu i poamenu                          | Opis                                                                                                    |
| Ð      | Input Source<br>(Źródło wejścia)        | Wybór pomiędzy różnymi wejściami wideo, podłączonymi do monitora.                                                                                                    |
|        |                                         | (mu) 32 Monitor                                                                                                    |
|        |                                         | 🔆 Brightness/Contrast USB-C (+ 90W                                                                                                    |
|        |                                         | ← Input Source     DP                                                                                                    |
|        |                                         | Color ✓ HDMI           □         Percenters         Areas Colored         > One                                                                                            |
|        |                                         | G Menu     Auto Select for USB-C > Prompt for Multiple Inputs                                                                                                    |
|        |                                         | ☆ Personalize Rename Inputs > USB-C (∲ 90W                                                                                                    |
|        |                                         | Others     Reset Input Source     Cent                                                                                                    |
|        |                                         |                                                                                                    |
|        |                                         |                                                                                                    |
|        | USB-C ⇔ 90 W                            | Wybierz <b>USB-C 90 W</b> input (Wejście DisplayPort),<br>gdy używane jest złącze <b>USB-C 90 W</b> . Naciśnij<br>przycisk joysticka w celu potwierdzenia wyboru.          |
|        | DP                                      | Wybierz wejście <b>DP</b> , gdy jest używane złącze <b>DP</b><br>( <b>DisplayPort</b> ). Naciśnij przycisk joysticka w celu<br>potwierdzenia wyboru.                       |
|        | HDMI                                    | Wybierz wejście <b>HDMI</b> gdy jest używane złącze HDMI.<br>Naciśnij przycisk joysticka w celu potwierdzenia wyboru.                                                      |
|        | Auto Select                             | Umożliwia wyszukanie dostępnych źródeł wejścia.                                                                                                    |
|        | (Automatyczny<br>wybór)                 | Naciśnij 🕑 , aby wybrać tę funkcję.                                                                                                    |
|        | Auto Select for                         | Naciśnij 🕑 , aby wybrać tę funkcję:                                                                                                    |
|        | USB-C<br>(Automatyczny<br>wybór USB-C)  | <ul> <li>Podpowiedź dla wielu wejść: zawsze pokazuje<br/>komunikat przełączenia na wejście video USB-C dla<br/>użytkownika w celu wyboru wykonania przełączenia</li> </ul> |
|        |                                         | <ul> <li>Tak: Skaler zawsze przełącza na video USB-C bez<br/>pytania, przy podłączonym USB-C.</li> </ul>                                                                   |
|        |                                         | <ul> <li>Nie: Skaler NIE przełącza automatycznie na video<br/>USB-C z innego, dostępnego wejścia audio.</li> </ul>                                                         |
|        | Rename Inputs<br>(Zmiana nazw<br>wejść) | Umożliwia zmianę nazwy wyjść.                                                                                                    |
|        | Reset Input                             | Resetowanie wszystkich ustawień w menu Input Source                                                                                                    |
|        | Source (Tryby                           | (Źródło wejścia) do domyślnych ustawień fabrycznych.                                                                                                    |
|        | ustawień                                | Naciśnij 🕑 , aby wybrać tę funkcję.                                                                                                    |
|        | wstępnych)                              |                                                                                                    |
|        |                                         |                                                                                                    |

DELL

#### Ikona Menu i podmenu Opis

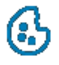

Color Regu (Ustawienia koloru)

### 

Preset Modes (Tryb ustawień wstępnych) Umożliwia wybór z listy trybów wstępnych ustawień koloru.

| <u></u> | 32 Monitor          |              |  |
|---------|---------------------|--------------|--|
|         | Brightness/Contrast |              |  |
|         | Input Source        | Movie        |  |
|         |                     | Game         |  |
|         | Display             | Warm         |  |
|         | Menu                |              |  |
|         | Personalize         | Custom Color |  |
|         | Others              |              |  |
|         |                     |              |  |
|         |                     |              |  |

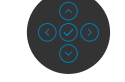

- **Standardowe:** Domyślne ustawienia koloru. To jest domyślny tryb ustawień wstępnych.
- Film: Idealne do filmów.
- Gra: Idealne do większości gier.
- Warm (Ciepłe): Idealne do większości gier.
- Cool (Chłodne): Zwiększenie temperatury kolorów.
   Z odcieniem czerwonym/żółtym ekran wydaje się cieplejszy.
- Custom Color (Kolory niestandardowe): Umożliwia ręczną regulację ustawienia kolorów.

Naciśnij przycisk joysticka w celu potwierdzenia wyboru.

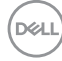

| enu Opis<br>Umożliwia usta<br>• RGB: Wybier<br>do komputera                                                                                                    | awienie trybu w<br>z tę opcję, jeśli                                                                                                    | ejścia wideo na.<br>monitor iest pod                                                                                                    |                                                                                                    |
|----------------------------------------------------------------------------------------------------|----------------------------------------------------------------------------------------------------|----------------------------------------------------------------------------------------------------|----------------------------------------------------------------------------------------------------|
| Umożliwia usta<br>• <b>RGB:</b> Wybier<br>do komputera                                                                                                    | awienie trybu w<br>z tę opcję, jeśli                                                                                                    | ejścia wideo na.<br>monitor iest pod                                                                                                    |                                                                                                    |
| RGB: Wybier<br>do komputera                                                                                                    | z tę opcję, jeśli                                                                                                    | monitor iest pod                                                                                                    |                                                                                                    |
| <b>i</b> wyjscia RGB.                                                                                                    | a iud outwarzad                                                                                                    | za multimediów                                                                                                    | łączony<br>z obsługą                                                                                                    |
| <ul> <li>YCbCr: Wyb<br/>multimediów</li> </ul>                                                                                                    | ierz tę opcję, je<br>obsługuje wyłą                                                                                                    | śli posiadany odt<br>cznie wyjście YC                                                                                                    | warzacz<br>bCr.                                                                                                    |
| (NUL) 32 Monitor                                                                                                    |                                                                                                    |                                                                                                    |                                                                                                    |
| <ul> <li>- Registioness/Contrast</li> <li>- Input Source</li> <li>Color</li> <li>Color</li> <li>Deplay</li> <li>Meru</li> <li>Personalize</li> <li>Others</li> </ul> | Prenet Masten<br>Input Calor Format<br>Renet Calor                                                                                                    | v nes<br>veber                                                                                                    | < Bit                                                                                                    |
| Przywraca fab                                                                                                    | ryczne ustawie                                                                                                    | nia kolorów dla n                                                                                                    | nonitora.                                                                                                    |
| Naciśnij 🕑 , ab                                                                                                    | y wybrać tę fu                                                                                                    | nkcję.                                                                                                    |                                                                                                    |
|                                                                                                    | <ul> <li>wyjścia RGB.</li> <li>YCbCr: Wyb multimediów</li> <li>YCbCr: wyb multimediów</li> <li>y chorace</li> <li>y cyclosof Contrast</li> <li>y cyclosof Contrast</li> <l< th=""><th><ul> <li>wyjścia RGB.</li> <li>YCbCr: Wybierz tę opcję, je multimediów obsługuje wyłą</li> <li>wyłą</li> <li>w recent wybierz wybierz te opcję, je multimediów obsługuje wyłą</li> <li>w recent wybierz wybierz wy</li></ul></th><th><ul> <li>wyjścia RGB.</li> <li>YCbCr: Wybierz tę opcję, jeśli posiadany odtr<br/>multimediów obsługuje wyłącznie wyjście YC</li> <li>wyjścia RGB.</li> <li>YCbCr: Wybierz tę opcję, jeśli posiadany odtr<br/>multimediów obsługuje wyłącznie wyjście YC</li> <li>wyjścia RGB.</li> <li>YCbCr: Wybierz tę opcję, jeśli posiadany odtr<br/>multimediów obsługuje wyłącznie wyjście YC</li> <li>wyjścia RGB.</li> <li>YCbCr: Wybierz tę opcję, jeśli posiadany odtr<br/>multimediów obsługuje wyłącznie wyjście YC</li> <li>Wybrac tę funkcję.</li> </ul></th></l<></ul> | <ul> <li>wyjścia RGB.</li> <li>YCbCr: Wybierz tę opcję, je multimediów obsługuje wyłą</li> <li>wyłą</li> <li>w recent wybierz wybierz te opcję, je multimediów obsługuje wyłą</li> <li>w recent wybierz wybierz wy</li></ul> | <ul> <li>wyjścia RGB.</li> <li>YCbCr: Wybierz tę opcję, jeśli posiadany odtr<br/>multimediów obsługuje wyłącznie wyjście YC</li> <li>wyjścia RGB.</li> <li>YCbCr: Wybierz tę opcję, jeśli posiadany odtr<br/>multimediów obsługuje wyłącznie wyjście YC</li> <li>wyjścia RGB.</li> <li>YCbCr: Wybierz tę opcję, jeśli posiadany odtr<br/>multimediów obsługuje wyłącznie wyjście YC</li> <li>wyjścia RGB.</li> <li>YCbCr: Wybierz tę opcję, jeśli posiadany odtr<br/>multimediów obsługuje wyłącznie wyjście YC</li> <li>Wybrac tę funkcję.</li> </ul> |

### Ikona Menu i podmenu Opis Display Użyj menu Display (Wyświetlacz) do regulacji obrazu. (Wyświetlacz) (New) 32 Monitor Brightness/Contrast Input Source Aspect Ratio Wyreguluj współczynnik proporcji obrazu na 16:9, 4:3, (Współczynnik 5:4. proporcji) Sharpness Detale obrazu są wyostrzane lub zmiękczane. (Ostrość) Przesuń joystick w górę i w dół w celu regulacji ostrości w zakresie '0' do '100'.

|       | Normalnu lub Szublei |
|-------|----------------------|
| (Czas | Normalny lub Szybki. |

odpowiedzi) MST

USB-C

ekranu)

DP Multi Stream Transport, Ustawienie na WŁĄCZ włącza MST (DP out), ustawienie na WYŁĄCZ wyłącza funkcję MST.

 UWAGA: Przy podłączonym kablu przesyłania danych DP/USB

 typu C i kablu DP pobierania danych, monitor automatycznie

 ustawi MST = WŁĄCZENIE, to działanie zostanie wykonane

 wyłącznie po wyzerowaniu do ustawień fabrycznych lub

 wyzerowaniu wyświetlacza.

 Umożliwia określenie priorytetu transferu danych z

Prioritizationwysoką rozdzielczością (Wysoka rozdzielczość) albo z(Priorytetyzacjawysoką szybkością (Wysoka szybkość danych), podczasUSB-C)używania portu USB-C / Tryb DP alt.

Reset DisplayResetowanie wszystkich ustawień w menu Display(Wyzeruj(Ekran) do fabrycznych ustawień domyślnych.

ustawienia Naciśnij 📀 , aby wybrać tę funkcję.

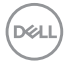

| na                   | Menu i podmenu                         | Opis                                                                                                    |                                                |                                         |                              |  |
|----------------------|----------------------------------------|----------------------------------------------------------------------------------------------------|------------------------------------------------|-----------------------------------------|------------------------------|--|
|                      | Menu                                   | Wybierz tę opcję<br>jak języki OSD, il<br>itd.                                                                                | ę, aby wyregul<br>lość czasu poz               | ować takie usta<br>zostawania meni      | wienia OSD,<br>u na ekranie, |  |
|                      |                                        | (Pill) 32 Monitor                                                                                                    |                                                |                                         |                              |  |
|                      |                                        | <br>:\$: Brightness/Contrast                                                                                                  |                                                |                                         |                              |  |
|                      |                                        | Input Source                                                                                                    |                                                |                                         |                              |  |
|                      |                                        | 6 Color                                                                                                    |                                                |                                         |                              |  |
|                      |                                        | 🖵 Display                                                                                                    |                                                |                                         |                              |  |
|                      |                                        | 🕮 Menu                                                                                                    |                                                |                                         |                              |  |
|                      |                                        | 습 Personalize                                                                                                    |                                                |                                         |                              |  |
|                      |                                        | E Others                                                                                                    |                                                |                                         |                              |  |
|                      |                                        |                                                                                                    |                                                |                                         | < Exit                       |  |
|                      |                                        |                                                                                                    |                                                |                                         |                              |  |
|                      | Language                               | Ustawienie ekrai                                                                                                    | nu OSD na jec                                  | len z ośmiu języ                        | ków.                         |  |
|                      | (Język)                                | (Angielski, Hiszp<br>Brazylijski, Rosyj                                                                                       | bański, Francus<br>jski, Uproszczo             | ski, Niemiecki, Po<br>ony Chiński lub J | ortugalski<br>Japoński).     |  |
|                      | Rotation                               | Pozwala obrócić menu ekranowe o 0/90/270 stopni.                                                                              |                                                |                                         |                              |  |
|                      | (Obrót)                                | Aby przełączyć                                                                                                    | Aby przełaczyć należy nacisnać joystick.       |                                         |                              |  |
| (<br> <br> <br> <br> | Transparency<br>(Przezroczy-<br>stość) | Wybierz tę opcję w celu zmiany przezroczystości menu<br>poprzez przesunięcie joysticka w górę lub w dół (Zakres:<br>0 - 100). |                                                |                                         |                              |  |
|                      | Timer                                  | OSD Hold Time<br>długości czasu u<br>naciśnięciu przyd                                                                        | <b>e (Czas zatrz</b><br>utrzymywania<br>cisku. | <b>zymania menu)</b><br>aktywności OS[  | : Ustawianie<br>) po         |  |
|                      |                                        | Użvi iovstick do                                                                                                    | regulacii suwa                                 | aka z przyrostan                        | hi                           |  |

(Dell

| lkona | Menu i podmenu    | Opis                                                                              |                                                                        |                                                                 |                                         |
|-------|-------------------|-----------------------------------------------------------------------------------|------------------------------------------------------------------------|-----------------------------------------------------------------|-----------------------------------------|
|       | Lock<br>(Blokada) | Zablokowanie przy<br>uniemożliwia dostę<br>sterowania. Zabez<br>uaktywnieniem wie | rcisków sterowa<br>pinnym osobol<br>piecza to także<br>elu monitorów w | nia na monito<br>m do element<br>przed przypa<br>/ konfiguracji | orze,<br>tów<br>idkowym<br>obok siebie. |
|       |                   | (PNL) 32 Monitor                                                                  |                                                                        |                                                                 |                                         |
|       |                   | Brightness./Cantrast<br>⊕ Input Source<br>€Color                                  |                                                                        |                                                                 |                                         |
|       |                   | Display                                                                           |                                                                        |                                                                 |                                         |
|       |                   | Menu     Personalize                                                              |                                                                        | Menu Buttons<br>Power Button                                    |                                         |
|       |                   | [j] Others                                                                        |                                                                        | Menu + Power Buttons                                            | < Exit                                  |
|       |                   |                                                                                   |                                                                        |                                                                 |                                         |
|       |                   | • Przyciski Menu                                                                  | : Blokada przyc                                                        | isków Menu                                                      | orzez OSD.                              |
|       |                   | • Przycisk zasilar<br>OSD.                                                        | <b>nia:</b> Blokada prz                                                | zycisku zasilai                                                 | nia przez                               |
|       |                   | <ul> <li>Przyciski Menu<br/>przycisków Menu</li> </ul>                            | + zasilania: Bl<br>u i zasilania prze                                  | okada wszys<br>z OSD.                                           | tkich                                   |
|       |                   | <ul> <li>Wyłączenie: Prz<br/>przez 4 sek.</li> </ul>                              | zesuń Joystick v                                                       | v lewo i przyt                                                  | rzymaj                                  |
|       | Reset Menu        | Resetowanie wszy                                                                  | rstkich ustawień                                                       | n w menu <b>Re</b> s                                            | set                                     |
|       | (Zerowanie        | (Resetuj) do fabr                                                                 | ycznych ustawi                                                         | eń domyślnyc                                                    | ch.                                     |
|       | menu)             | Naciśnij 🕑 , aby w                                                                | ybrać tę funkcję                                                       | 2.                                                              |                                         |

(DELL

#### Ikona Menu i podmenu Opis

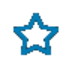

Personalize (Personalizuj)

| Brightness/Contrast |  |
|---------------------|--|
| Input Source        |  |
|                     |  |
| Display             |  |
| Menu                |  |
|                     |  |
| Others              |  |
|                     |  |

| Shortcut key 1<br>(Przycisk skrótu 1)                        | Wybierz spośród Preset Modes (Tryby ustawień wstępnych), Brightness/Contrast (Jasność/                                                                                                    |
|--------------------------------------------------------------|----------------------------------------------------------------------------------------------------|
| Shortcut key 2<br>(Przycisk skrótu 2)                        | Kontrast), Input Source (Źródło wejścia), Aspect<br>Ratio (Współczynnik proporcji), Rotation (Obrót),                                                                                                    |
| Shortcut key 3<br>(Przycisk skrótu 3)                        | Display Info (Informacje o wyświetlaczu) w celu ustawienia jako przycisk skrótu.                                                                                                    |
| Power Button<br>LED<br>(Dioda LED<br>przycisku<br>zasilania) | Umożliwia ustawienie stanu kontrolki zasilania w celu<br>oszczędzania energii.                                                                                                    |
| USB-C Charging<br>⇔ 90W<br>(Ładowanie                        | Umożliwia włączenie lub wyłączenie funkcji ładowania<br>USB-C Charging > 90W (Ładowanie USB-C ><br>90W) w trybie wyłączenia zasilania monitora.                                                                                       |
| USB-C 😓 90W)                                                 | <b>UWAGA:</b> Po włączeniu tej funkcji, notebook lub<br>urządzenia mobilne będzie można ładować przez kabel<br>USB-C, nawet przy wyłączonym zasilaniu monitora.                                                                       |
| Other USB-C<br>Charging<br>(Inne ładowanie<br>USB)           | Umożliwia włączenie lub wyłączenie funkcji <b>Other USB-C</b><br><b>Charging (Inne ładowanie USB)</b> w trybie gotowości<br>monitora.<br><b>UWAGA:</b> W starszych wersjach firmware monitora, ta<br>opcja była określana jako "USB". |
| Szybkie<br>wybudzenie                                        | Przyspieszenie czasu wybudzenia z trybu uśpienia.                                                                                                    |

| lkona | Menu i podmenu                                          | Opis                                                                                                    |                                                                                                    |  |
|-------|---------------------------------------------------------|----------------------------------------------------------------------------------------------------|----------------------------------------------------------------------------------------------------|--|
|       | Reset<br>Personalization<br>(Wyzeruj<br>personalizację) | Resetowanie wszystkich ustawień w menu <b>Personalize</b><br>( <b>Personalizacja</b> ) do wstępnie ustawionych wartości<br>fabrycznych.<br>Naciśnii (?), aby wybrać te funkcie.                                                                                                    |                                                                                                    |  |
| 41    | Others<br>(Inne)                                        | Wybierz tę opcję, aby wyregulować takie ustawienia OSD,<br>jak <b>DDC/CI</b> , <b>LCD conditioning (Kondycjonowanie</b><br><b>LCD)</b> , itd.                                                                                                    |                                                                                                    |  |
|       |                                                         | Wei         32 Monitor           *#:         Brightness/Contrast         Display Info           ©         Input Source         DDC/G1           ©         Color         LCD Conductioning           Display         Permanes           @         Monu         Service Tag           ☆         Perconatize         Self-Disprovid           Others         Reset Others           Factory Reset | Select 🛩<br>> On<br>> Or<br>MOTIOI<br>FHOMINS<br>Select ✓<br>ENERGY STAR <sup>6</sup> < Exit<br>CO<br>CO<br>CO<br>CO<br>CO<br>CO |  |
|       | Display Info<br>(Inf. o<br>wyświetlaczu)                | Wyświetlanie bieżących usta<br>Naciśnij 🕑 , aby wybrać tę fi<br>🔊 32 Monitor                                                                                                    | awień monitora.<br>unkcję.                                                                                                    |  |
|       |                                                         | Input Source :<br>Resolution :<br>USB :<br>Stream Info :<br>Model:<br>Firmware:<br>Service Tag:                                                                                                    | HDMI<br>2560x1440, 60 Hz, 24-bit<br>-<br>-<br>P3223DE<br>M2T101<br>FHGM1H3                                                       |  |

#### Ikona Menu i podmenu Opis

| 111111-76 |  |
|-----------|--|
|           |  |
|           |  |

**DDC/CI** (Kanał wyświetlania danych/Interfejs poleceń) umożliwia regulację parametrów monitora (jasność, zrównoważenie kolorów, itd.) przez oprogramowanie komputera. Funkcję tę można wyłączyć poprzez wybranie **Off (Wył.)**. Włącz tę funkcję dla uzyskania najlepszych odczuć użytkownika i optymalnej wydajności monitora.

| <b>68</b> 0 | 32 Monitor          |               |        |
|-------------|---------------------|---------------|--------|
|             | Brightness/Contrast |               |        |
|             | Input Source        |               |        |
|             |                     |               |        |
|             | Display             |               |        |
|             | Menu                |               |        |
|             | Personalize         |               |        |
|             |                     |               |        |
|             |                     | Factory Reset | < Exit |
|             |                     |               |        |

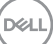

| Ikona | Menu i podmenu                               | Opis                                                                                                    |  |    |
|-------|----------------------------------------------|----------------------------------------------------------------------------------------------------|--|----|
|       | LCD Conditioning<br>(Kondycjonowanie<br>LCD) | Funkcja ta pomaga w rzadkich przypadkach<br>zatrzymywania obrazu. W zależności od stopnia<br>zatrzymania obrazu, program może wymagać czasu<br>do uruchomienia. Funkcję tę można włączyć poprzez<br>wybranie <b>On (Wł.)</b> . |  |    |
|       |                                              | 044 32 Monitor                                                                                                    |  |    |
|       |                                              | 🔅 Brightness/Contrast                                                                                                    |  |    |
|       |                                              | Input Source                                                                                                    |  |    |
|       |                                              | Co Color                                                                                                    |  | On |

🖵 Display

| Firmware                       | Wyświetlanie wersji firmware monitora.                                                                                                    |
|--------------------------------|----------------------------------------------------------------------------------------------------|
| Service Tag                    | Wyświetlanie kodu Service Tag. Kod Service Tag to<br>niepowtarzalny identyfikator alfanumeryczny, który<br>umożliwia identyfikację przez firmę Dell specyfikacji<br>produktu i dostęp do informacji o gwarancji. |
|                                | <b>UWAGA:</b> Kod Service Tag jest także wydrukowany na etykiecie znajdującej się z tyłu pokrywy.                                                                                                    |
| Autodiagnostyka                | Użyj tę opcję do uruchomienia wbudowanych diagnostyk, sprawdź <b>Wbudowane testy diagnostyczne</b> .                                                                                                    |
| Reset Others<br>(Wyzeruj inne) | Resetowanie wszystkich ustawień w menu <b>Other (Inne)</b><br>do fabrycznych ustawień domyślnych.<br>Naciśnii 📿 aby wybrać te funkcie.                                                                           |
| Factory Reset<br>(Zerowanie    | Przywracanie wszystkich wstępnie ustawionych wartości<br>do domyślnych ustawień fabrycznych.                                                                                                    |
| do ustawień<br>fabrycznych)    | Dostępne są także ustawienia dla testów <b>ENERGY</b><br>STAR <sup>®</sup> .                                                                                                    |

### Używanie funkcji blokady OSD

Przyciski na panelu przednim można zablokować, aby uniemożliwić dostęp do menu OSD i/lub przycisku zasilania.

### Użyj menu Blokada do zablokowania przycisku(w).

1. Wybierz jedną z następujących opcji.

| <u></u> | 32 Monitor          |  |                      |  |
|---------|---------------------|--|----------------------|--|
|         | Brightness/Contrast |  |                      |  |
|         | Input Source        |  |                      |  |
|         |                     |  |                      |  |
|         | Display             |  |                      |  |
|         |                     |  | Menu Buttons         |  |
|         | Personalize         |  | Power Button         |  |
|         | Others              |  | Menu + Power Buttons |  |
|         |                     |  |                      |  |

2. Pojawi się następujący komunikat.

| Are you sure you<br>To unlock the Be |  |
|--------------------------------------|--|
|                                      |  |
|                                      |  |

3. Wybierz **Tak**, aby zablokować przyciski. Po zablokowaniu, naciśnięcie dowolnego

przycisku sterowania spowoduje wyświetlenie ikony blokady 🗎 .

DEL

### Użyj Joystick do zablokowania przycisku(w).

Naciśnij Joystick nawigacji kierunkowej na cztery sekundy, po czym na ekranie pojawi się menu.

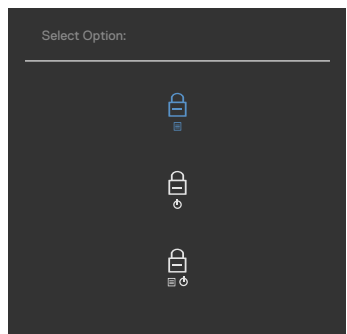

Wybierz jedną z następujących opcji:

| 0 | pcje                                               | Opis                                                                                                    |
|---|----------------------------------------------------|----------------------------------------------------------------------------------------------------|
| 1 |                                                    | Wybierz tę opcję w celu blokady funkcji menu OSD.                                                                                                |
|   | Blokada przyciskow menu                            |                                                                                                    |
| 2 | Blokada przycisku<br>zasilania                     | Użyj tę opcję, aby zablokować przycisk zasilania.<br>Zapobiega to wyłączeniu przez użytkownika<br>monitora podczas używania przycisku zasilania. |
| 3 | ⊟<br>∎ o<br>Blokada przycisków menu<br>i zasilania | Użyj tę opcję w celu blokady menu OSD i przycisku<br>zasilania i uniemożliwienia wyłączenia zasilania.                                           |

### Aby odblokować przycisk(i).

Naciśnij Joystick nawigacji kierunkowej na cztery sekundy, aż na ekranie pojawi się menu. Następująca tabela opisuje opcje odblokowania przycisków sterowania na panelu przednim.

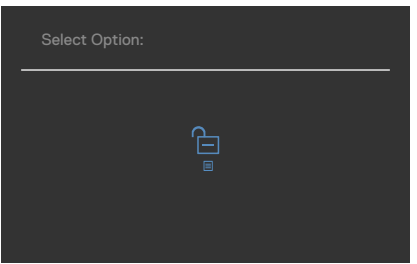

| 0 | pcje                                        | Opis                                                                                            |
|---|---------------------------------------------|-------------------------------------------------------------------------------------------------|
| 1 |                                             | Użyj tę opcję do odblokowania działania menu OSD.                                               |
|   | Odblokowanie przycisków                     |                                                                                                 |
|   | menu                                        |                                                                                                 |
| 2 | Ê                                           | Użyj tę opcję w celu odblokowania przycisku<br>zasilania w celu wyłączenia monitora.            |
|   | Odblokowanie przycisku<br>zasilania         |                                                                                                 |
| 3 |                                             | Użyj tę opcję w celu odblokowania menu OSD i<br>przycisku zasilania w celu wyłączenia monitora. |
|   | Odblokowanie przycisków<br>menu i zasilania |                                                                                                 |

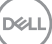

### Initial Setup (Ustawienia początkowe)

Po wybraniu elementów OSD Zerowanie do ustawień fabrycznych w funkcji Inne, pojawi się następujący komunikat:

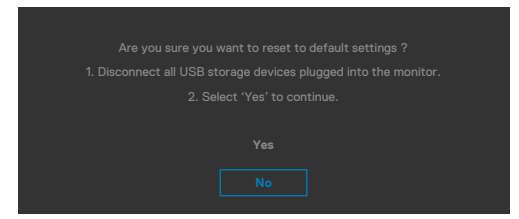

Po wybraniu '**Tak**' w celu zresetowania do ustawień domyślnych, pojawi się następujący komunikat:

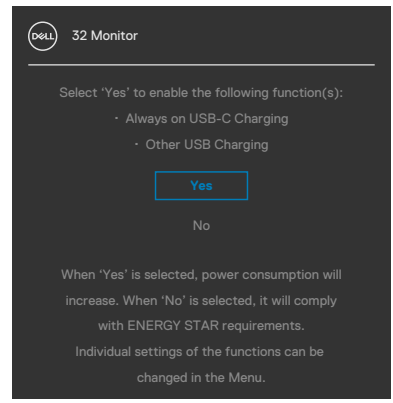

DEL

### Komunikaty ostrzeżeń OSD

Gdy monitor nie obsługuje określonego trybu rozdzielczości, wyświetlany jest następujący komunikat:

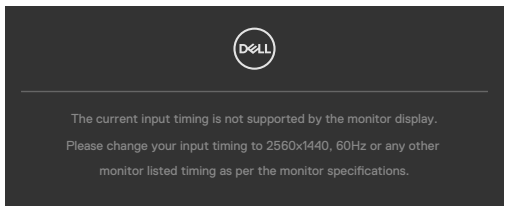

Oznacza to, że monitor nie może zsynchronizować sygnału z sygnałem otrzymywanym z komputera. Patrz część **Specyfikacje rozdzielczości** w celu uzyskania informacji o adresowalnych zakresach częstotliwości poziomej i pionowej tego monitora. Zalecany tryb to **2560 x 1440**:

Przed wyłączeniem funkcji DDC/Cl, może się pojawić następujący komunikat:

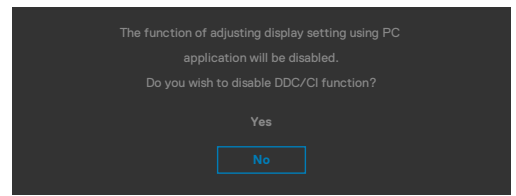

Po przejściu przez monitor do Tryb gotowości, pojawi się następujący komunikat:

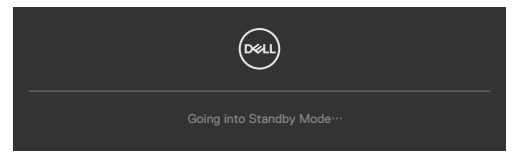

Uaktywnij komputer i wybudź monitor, aby uzyskać dostęp do OSD.

Po naciśnięciu dowolnego przycisku poza przyciskiem zasilania, pojawią się następujące komunikaty w zależności od wybranego wejścia:

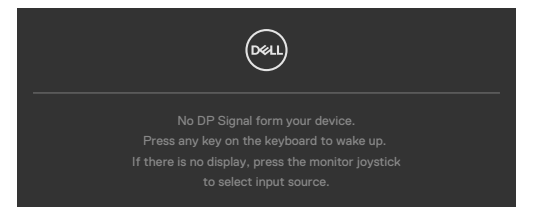

Używanie monitora | 67

DG

Po podłączeniu do monitora kabla z obsługą alternatywnego trybu DP w następujących okolicznościach wyświetlany jest komunikat:

- · Przy ustawieniu Automatyczny wybór dla USB-C w celu pytania o wiele wejść.
- Gdy do monitora podłączony jest kabel USB-C.

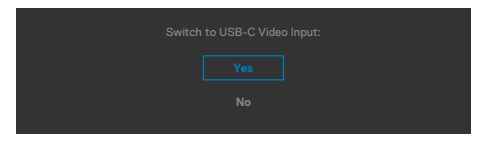

Po połączeniu monitora z dwoma lub więcej portami, po wybraniu Auto (Automatyczny wybór) jako opcji Input Source (Źródło wejścia), przełączy się on na następny port z dostępnym sygnałem.

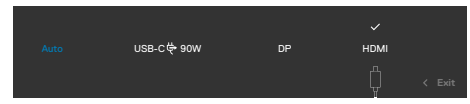

Wybierz elementy OSD **Wyłączenie w trybie gotowości** w funkcji Personalizacja, po czym pojawi się następujący komunikat:

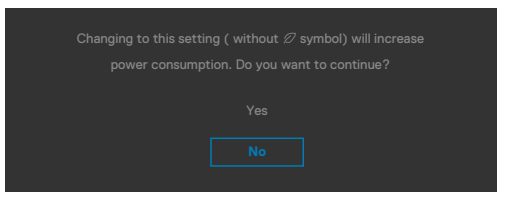

Przy regulacji poziomu jasności powyżej poziomu domyślnego lub przy wartości ponad 75%, pojawi się następujący komunikat:

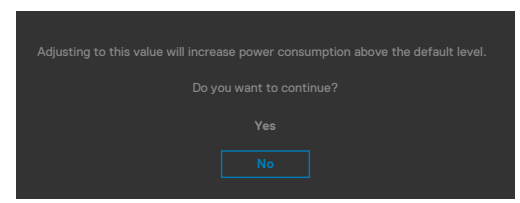

- Po wybraniu przez użytkownika "Tak", komunikat zasilania jest wyświetlany tylko raz.
- Po wybraniu przez użytkownika 'Nie', komunikat ostrzeżenia dotyczącego zasilania pojawi się ponownie.
- Komunikat ostrzeżenia dotyczącego zasilania pojawi się ponownie wyłącznie po wybraniu przez użytkownika Factory Reset (Resetowanie do ustawień fabrycznych) z menu OSD.

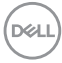

Po wybraniu wejścia DP / HDMI / USB-C gdy nie jest podłączony odpowiedni kabel, pojawi się pokazane poniżej pływające okno dialogowe.

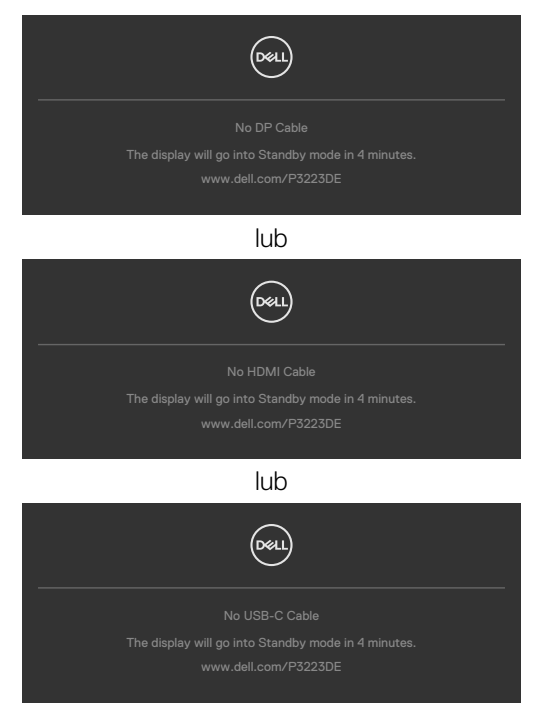

Sprawdź Rozwiązywanie problemów w celu uzyskania dalszych informacji.

DEL

### Ustawienie maksymalnej rozdzielczości

Aby ustawić maksymalną rozdzielczość dla monitora:

W systemach Windows 7, Windows 8 lub Windows 8.1:

- Wyłącznie dla systemu Windows 8 lub Windows 8.1, wybierz kafelek Pulpit, aby przełączyć na klasyczny pulpit. Dla systemu Windows Vista i Windows 7, pomiń ten krok.
- 2. Kliknij prawym przyciskiem na pulpicie i kliknij Screen Resolution (Rozdzielczość ekranu).
- 3. Kliknij rozwijaną listę Screen Resolution (Rozdzielczość ekranu) i wybierz 2560 x 1440.
- 4. Kliknij OK.

W systemie Windows 10/Windows 11:

- **1.** Kliknij prawym przyciskiem na pulpicie i kliknij **Display Settings (Ustawienia** ekranu).
- 2. Kliknij Advanced display settings (Zaawansowane ustawienia wyświetlania).
- 3. Kliknij rozwijaną listę Resolution (Rozdzielczość) i wybierz 2560 x 1440.
- 4. Kliknij Apply (Zastosuj).

Jeśli nie wyświetla się jako opcja **2560 x 1440**, może być konieczna aktualizacja sterownika grafiki. W zależności od komputera, należy wykonać jedną z następujących procedur:

Jeśli używany jest komputer Dell typu desktop lub komputer przenośny:

 Przejdź do https://www.dell.com/support, wprowadź swój kod service tag i pobierz najnowszy sterownik dla posiadanej karty graficznej.

### Jeśli używany jest komputer innej marki niż Dell (laptop lub desktop):

- Przejdź na stronę internetową pomocy technicznej producenta komputera i pobierz najnowsze sterowniki grafiki.
- Przejdź na stronę internetową pomocy technicznej producenta karty graficznej i pobierz najnowsze sterowniki grafiki.

## Rozwiązywanie problemów

PRZESTROGA: Przed rozpoczęciem jakichkolwiek procedur z tej części, należy wykonać Instrukcje bezpieczeństwa.

### Autotest

Posiadany monitor ma funkcję autotestu, umożliwiającą sprawdzenie prawidłowości działania monitora. Jeśli monitor i komputer są prawidłowo podłączone, ale ekran monitora pozostaje ciemny należy uruchomić autotest monitora, wykonując następujące czynności:

- 1. Wyłącz komputer i monitor.
- **2.** Odłącz kabel wideo z tyłu komputera. W celu zapewnienia prawidłowego działania autotestu, odłącz z tyłu komputera wszystkie kable cyfrowe i analogowe.
- 3. Włącz monitor.

Jeśli monitor nie wykrywa sygnału wideo i działa prawidłowo, powinno pojawić się pływające okno dialogowe (na czarnym tle). W trybie autotestu, dioda LED zasilania świeci niebieskim światłem. W zależności od wybranego wejścia, będzie także stale przewijane na ekranie jedno z pokazanych poniżej okien dialogowych.

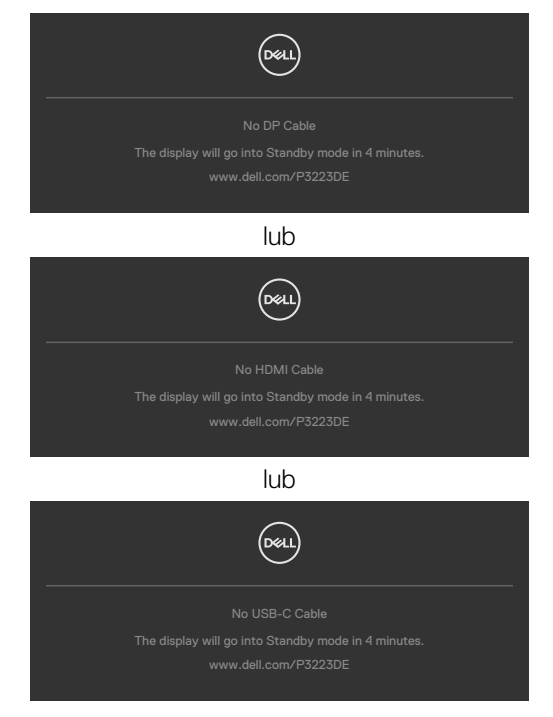

DEL

- 4. To okno pojawia się także przy normalnym działaniu systemu, po odłączeniu lub uszkodzeniu kabla wideo.
- 5. Wyłącz monitor i podłącz ponownie kabel wideo; następnie włącz komputer i monitor.

Jeśli po zastosowaniu poprzedniej procedury ekran monitora pozostaje pusty, sprawdź karte graficzna i komputer, ponieważ monitor działa prawidłowo,

### Wbudowane testy diagnostyczne

Posiadany monitor ma wbudowane narzędzie diagnostyczne, pomocne w określeniu, czy nieprawidłowości działania ekranu są powiązane z monitorem, czy z komputerem i kartą graficzną.

UWAGA: Wbudowane testy diagnostyczne można uruchomić wyłącznie po odłączeniu kabla wideo, gdy monitor znajduje się w trybie autotestu.

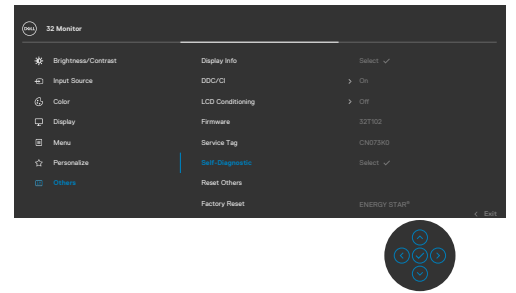

### Aby uruchomić wbudowane testy diagnostyczne:

- 1. Upewnij się, że ekran jest czysty (na powierzchni ekranu nie ma kurzu).
- 2. Wybierz pozycje OSD Autodiagnostyka w opcji Inne.
- 3. Naciśnij przycisk joysticka w celu rozpoczęcia diagnostyki. Wyświetlony zostanie szary ekran.
- 4. Sprawdź, czy na ekranie nie ma żadnych defektów lub nienormalności.
- 5. Przełącz jeszcze raz joystick, aż do wyświetlenia czerwonego ekranu.
- 6. Sprawdź, czy na ekranie nie ma żadnych defektów lub nienormalności.
- 7. Powtórz czynności 5 i 6, aż na ekranie wyświetlone zostaną kolory zielony, niebieski, czarny i biały. Należy zapisać wszelkie nienormalności lub defekty.

Test jest zakończony, gdy wyświetlony zostanie ekran tekstowy. W celu wyjścia, ponownie przełącz sterowanie joystickiem.

Jeśli używając wbudowanego narzędzia diagnostyki, nie można wykryć żadnych nieprawidłowości ekranu, monitor działa prawidłowo. Sprawdź kartę graficzną i komputer.

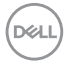
# Typowe problemy

Następująca tabela zawiera ogólne informacje o mogących wystąpić typowych problemach związanych z monitorem i możliwe rozwiązania.

| Typowe objawy                                   | Co się stało                                    | Możliwe rozwiązania                                                                                                    |
|-------------------------------------------------|-------------------------------------------------|----------------------------------------------------------------------------------------------------|
| Brak wideo/nie<br>świeci dioda LED<br>zasilania | Brak obrazu                                     | <ul> <li>Upewnij się, że kabel wideo połączenia<br/>monitora i komputera jest prawidłowo<br/>podłączony i zamocowany.</li> <li>Sprawdź, czy prawidłowo działa gniazdo<br/>zasilania, wykorzystując do tego celu inne<br/>urządzenie elektryczne.</li> <li>Upewnij się, że został do końca naciśnięty<br/>przycisk zasilania.</li> <li>Upewnij się, że wybrane zostało prawidłowe<br/>źródło wejścia w menu Źródło wejścia.</li> </ul> |
| Brak wideo/<br>świeci dioda LED<br>zasilania    | Brak obrazu lub<br>brak jasności                | <ul> <li>Zwiększ jasność i kontrast przez OSD.</li> <li>Wykonaj funkcję autotestu monitora.</li> <li>Sprawdź, czy nie są wygięte lub złamane styki złącza kabla wideo.</li> <li>Uruchom wbudowane testy diagnostyczne.</li> <li>Upewnij się, że wybrane zostało prawidłowe źródło wejścia w menu Źródło wejścia.</li> </ul>                                                                                                    |
| Brakujące piksele                               | Na ekranie LCD<br>pojawiają się<br>plamki       | <ul> <li>Włącz i wyłącz zasilanie.</li> <li>Piksel trwale wyłączony to naturalny defekt,<br/>który występuje w technologii LCD.</li> <li>Dalsze informacje o polityce jakości i pikseli<br/>monitorów Dell, można sprawdzić na stronie<br/>pomocy technicznej Dell, pod adresem:<br/>https://www.dell.com/pixelguidelines.</li> </ul>                                                                                                 |
| Wadliwe piksele                                 | Na ekranie LCD<br>pojawiają się<br>jasne plamki | <ul> <li>Włącz i wyłącz zasilanie.</li> <li>Piksel trwale wyłączony to naturalny defekt,<br/>który występuje w technologii LCD.</li> <li>Dalsze informacje o polityce jakości i pikseli<br/>monitorów Dell, można sprawdzić na stronie<br/>pomocy technicznej Dell, pod adresem:<br/>https://www.dell.com/pixelguidelines.</li> </ul>                                                                                                 |
| Problemy<br>dotyczące jasności                  | Obraz za ciemny<br>lub za jasny                 | <ul> <li>Zresetuj monitor do ustawień fabrycznych.</li> <li>Wyreguluj jasność i kontrast przez OSD.</li> </ul>                                                                                                    |
| Problemy<br>związane z<br>bezpieczeństwem       | Widoczny dym<br>lub iskrzenie                   | <ul> <li>Nie należy wykonywać żadnych czynności<br/>rozwiązywania problemów.</li> <li>Należy jak najszybciej skontaktować się z Dell.</li> </ul>                                                                                                    |

| Typowe objawy                                                        | Co się stało                                                              | Możliwe rozwiązania                                                                                                    |
|----------------------------------------------------------------------|---------------------------------------------------------------------------|----------------------------------------------------------------------------------------------------|
| Okresowe<br>problemy                                                 | Pojawianie<br>się i zanikanie<br>nieprawidłowego<br>działania<br>monitora | <ul> <li>Upewnij się, że kabel wideo łączący monitor<br/>z komputerem jest prawidłowo podłączony i<br/>zamocowany.</li> <li>Zresetuj monitor do ustawień fabrycznych.</li> <li>Wykonaj autotest monitora i sprawdź, czy<br/>okresowe problemy pojawiają się także w<br/>trybie autotestu.</li> </ul>                              |
| Brak koloru                                                          | Brak koloru<br>obrazu                                                     | <ul> <li>Wykonaj autotest monitora.</li> <li>Upewnij się, że kabel wideo łączący monitor<br/>z komputerem jest prawidłowo podłączony i<br/>zamocowany.</li> <li>Sprawdź, czy nie są wygięte lub złamane styki<br/>złącza kabla wideo.</li> </ul>                                                                                  |
| Nieprawidłowy<br>kolor                                               | Nieprawidłowy<br>kolor obrazu                                             | <ul> <li>Wypróbuj różne Tryby ustawień wstępnych w<br/>menu OSD Ustawienia kolorów.</li> <li>Wyreguluj wartość R/G/B w Kolory<br/>niestandardowe w pozycji Kolor menu OSD.</li> <li>Zmień Format wprowadzania koloru na PC<br/>RGB lub YCbCr w pozycji Kolor menu OSD.</li> <li>Uruchom wbudowane testy diagnostyczne.</li> </ul> |
| Długotrwałe<br>utrzymywanie<br>statycznego<br>obrazu na<br>monitorze | Na ekranie<br>wyświetlane<br>są słabe cienie<br>od obrazów<br>statycznych | <ul> <li>Ustawienie ekranu na wyłączenie po kilku<br/>minutach nieużywania ekranu. Te ustawienia<br/>można dopasować w Opcjach zasilania<br/>Windows lub w ustawieniu Mac Energy Saver.</li> <li>Alternatywnie, użyj dynamicznie zmieniający<br/>się wygaszacz ekranu.</li> </ul>                                                 |

74 | Rozwiązywanie problemów

(Dell

| Problem                                                                               | Co się stało                                                                               | Możliwe rozwiązania                                                                                                    |
|---------------------------------------------------------------------------------------|--------------------------------------------------------------------------------------------|----------------------------------------------------------------------------------------------------|
| Za mały obraz<br>ekranowy                                                             | Obraz<br>wyśrodkowany<br>na ekranie, ale<br>nie wypełnia<br>całego obszaru<br>wyświetlania | <ul> <li>Sprawdź ustawienieWspółczynnik proporcji w pozycji Wyświetlacz menu OSD.</li> <li>Zresetuj monitor do ustawień fabrycznych.</li> </ul>                                                                                                    |
| Monitora<br>nie można<br>wyregulować<br>przyciskami na<br>panelu przednim             | Nie ekranie nie<br>wyświetla się<br>OSD                                                    | <ul> <li>Wyłącz monitor, odłącz kabel zasilający<br/>monitora, podłącz go ponownie, a następnie<br/>włącz monitor.</li> </ul>                                                                                                    |
| Brak sygnału<br>wejścia po<br>naciśnięciu<br>elementów<br>sterowania<br>użytkownika   | Brak obrazu,<br>białe światło LED                                                          | <ul> <li>Sprawdź źródło sygnału. Upewnij się,<br/>że komputer nie znajduje się w trybie<br/>oszczędzania energii, przesuwając mysz lub<br/>naciskając dowolny przycisk na klawiaturze.</li> <li>Sprawdź, czy kabel sygnałowy jest<br/>prawidłowo podłączony. W razie takiej<br/>potrzeby, ponownie podłącz kabel sygnałowy.</li> <li>Zresetuj komputer lub odtwarzacz wideo.</li> </ul> |
| Obraz nie<br>wypełnia całego<br>ekranu                                                | Obraz nie<br>wypełnia<br>wysokości lub<br>szerokości<br>ekranu                             | <ul> <li>Ze względu na różne formaty wideo<br/>(współczynnik proporcji) DVD, monitor może<br/>wyświetlać obraz na pełnym ekranie.</li> <li>Uruchom wbudowane testy diagnostyczne.</li> </ul>                                                                                                    |
| Brak obrazu<br>podczas używania<br>połączenia USB-C<br>z komputerem,<br>laptopem, itp | Pusty ekran                                                                                | <ul> <li>Sprawdź, czy interfejs USB-C urządzenia<br/>może obsługiwać alternatywny tryb DP.</li> <li>Sprawdź, czy urządzenie wymaga więcej niż<br/>90 W mocy ładowania.</li> <li>Interfejs USB-C urządzenia nie może<br/>obsługiwać trybu alternatywnego DP.</li> <li>Ustaw Windows na tryb Projekcja.</li> <li>Upewnij się, że nie jest uszkodzony kabel<br/>USB-C</li> </ul>           |

# Problemy specyficzne dla produktu

| Problem                                                                                             | Co się stało                                                       | Możliwe rozwiązania                                                                                                    |
|----------------------------------------------------------------------------------------------------|--------------------------------------------------------------------|----------------------------------------------------------------------------------------------------|
| Brak ładowania<br>podczas używania<br>połączenia z<br>komputerem<br>USB-C, laptopa,<br>itp          | Brak ładowania                                                     | <ul> <li>Ustal, czy urządzenie może obsługiwać jeden<br/>z profili ładowania 5 V / 9 V / 15 V / 20 V.</li> </ul>                                                                                                    |
|                                                                                                    |                                                                    | <ul> <li>Sprawdź, czy notebook wymaga zasilacza o<br/>mocy &gt; 90 W.</li> </ul>                                                                                                    |
|                                                                                                    |                                                                    | <ul> <li>Jeśli notebook wymaga zasilacza o mocy</li> <li>&gt; 90 W, ładowanie przez połączenie USB-C<br/>może nie być wykonywane.</li> </ul>                                                                                                    |
|                                                                                                    |                                                                    | <ul> <li>Upewnij się, że jest używany zatwierdzony<br/>adapter Dell lub adapter dostarczony z<br/>produktem.</li> </ul>                                                                                                    |
|                                                                                                    |                                                                    | <ul> <li>Upewnij się, że nie jest uszkodzony kabel<br/>USB-C.</li> </ul>                                                                                                    |
| Przerywane<br>ładowanie<br>podczas używania<br>połączenia z<br>komputerem<br>USB-C, laptopa,<br>itp | Ładowanie<br>przerywane                                            | <ul> <li>Sprawdź, czy maksymalny pobór prądu przez<br/>urządzenie przekracza 90 W.</li> </ul>                                                                                                    |
|                                                                                                    |                                                                    | <ul> <li>Upewnij się, że jest używany zatwierdzony<br/>adapter Dell lub adapter dostarczony z<br/>produktem.</li> </ul>                                                                                                    |
|                                                                                                    |                                                                    | <ul> <li>Upewnij się, że nie jest uszkodzony kabel<br/>USB-C.</li> </ul>                                                                                                    |
| Brak obrazu<br>podczas używania<br>USB-C MST                                                        | Pusty ekran lub<br>2-gi DUT nie<br>znajduje się w<br>trybie Główny | <ul> <li>Wejście USB typu C, Przejdź do menu OSD<br/>i w opcji Informacje wyświetlacza sprawdź,<br/>czy Szybkość łącza to HBR2 lub HBR3, jeśli<br/>Szybkość łącza to HBR2, zaleca się użycie<br/>kabla USB typu C do DP, aby włączyć MST.</li> </ul> |
| Brak połączenia<br>sieciowego                                                                       | Odłączone lub<br>przerywane<br>połączenie<br>sieciowe              | <ul> <li>Gdy jest podłączona sieć, nie należy<br/>przełączać przycisku Wył./Wł. zasilania,<br/>przycisk zasilania powinien się znajdować w<br/>pozycji Wł.</li> </ul>                                                                                |

(Dell

| Problem                         | Co się stało                                                                       | Możliwe rozwiązania                                                                                                    |
|---------------------------------|------------------------------------------------------------------------------------|----------------------------------------------------------------------------------------------------|
| Port LAN nie F<br>działa u<br>k | Problem z<br>ustawieniem<br>systemu<br>operacyjnego<br>lub połączeniem<br>kablowym | <ul> <li>Upewnij się, że w komputerze zainstalowano<br/>najnowszy BIOS i sterowniki dla komputera.</li> </ul>                                                                                                    |
|                                 |                                                                                    | <ul> <li>Upewnij się, że w aplikacji Menedżer urządzeń<br/>Windows został zainstalowany kontroler<br/>Ethernet RealTek Gigabit.</li> </ul>                                                                                |
|                                 |                                                                                    | <ul> <li>Jeśli w swoich Ustawieniach systemu BIOS,<br/>znajduje się opcja włączenia/wyłączenia LAN/<br/>GBE, upewnij się, że została ustawiona na<br/>Włączona.</li> </ul>                                                |
|                                 |                                                                                    | <ul> <li>Upewnij się, że kabel Ethernet jest pewnie<br/>podłączony do monitora i huba/routera/<br/>firewalla.</li> </ul>                                                                                                  |
|                                 |                                                                                    | <ul> <li>Sprawdź stan LED kabla Ethernet w celu<br/>potwierdzenia połączenia. Jeśli dioda LED nie<br/>świeci, podłącz ponownie oba końce kabla<br/>Ethernet.</li> </ul>                                                   |
|                                 |                                                                                    | <ul> <li>Najpierw wyłącz zasilanie komputera i<br/>odłącz kabel typu C oraz przewód zasilający<br/>monitora. Następnie, włącz zasilanie<br/>komputera, podłącz przewód zasilający<br/>monitora i kabel typu C.</li> </ul> |

(Dell

### Problemy związane z Uniwersalną magistralą szeregową (USB)

| Specyficzne<br>objawy                                                                                               | Co się stało                                                                                                    | Możliwe rozwiązania                                                                                                    |
|----------------------------------------------------------------------------------------------------|----------------------------------------------------------------------------------------------------|----------------------------------------------------------------------------------------------------|
| Nie działa interfejs<br>USB                                                                                         | Nie działają<br>urządzenia<br>peryferyjne USB                                                                                                    | <ul> <li>Sprawdź, czy jest WŁĄCZONY posiadany<br/>wyświetlacz.</li> <li>Podłącz ponownie do komputera kabel<br/>przesyłania danych.</li> <li>Podłącz ponownie urządzenia peryferyjne<br/>USB (złącze pobierania danych).</li> <li>Wyłącz i ponownie włącz monitor.</li> <li>Uruchom ponownie komputer.</li> <li>Niektóre urządzenia USB takie, jak przenośne<br/>dyski twarde, wymagają wyższej mocy źródła<br/>zasilania; podłącz napęd bezpośrednio do<br/>komputera.</li> </ul> |
| Interfejs super<br>speed USB 5Gbps<br>(USB 3.2 Gen1)<br>jest wolny.                                                 | Urządzenia<br>peryferyjne USB<br>3.2 Gen1 działają<br>wolno lub nie<br>działają wcale                                                                                                    | <ul> <li>Sprawdź, czy używany komputer obsługuje<br/>USB 3.2 Gen1.</li> <li>Niektóre komputery mają porty USB 3.2<br/>Gen1, USB 2.0 i USB 1.1. Upewnij się, że jest<br/>używany prawidłowy port USB.</li> <li>Podłącz ponownie do komputera kabel<br/>przesyłania danych.</li> <li>Podłącz ponownie urządzenia peryferyjne<br/>USB (złącze pobierania danych).</li> <li>Uruchom ponownie komputer.</li> </ul>                                                                      |
| Bezprzewodowe<br>urządzenia<br>peryferyjne USB<br>przestają działać<br>po podłączeniu<br>urządzenia USB<br>3.2 Gen1 | Bezprzewodowe<br>urządzenia<br>peryferyjne USB<br>odpowiadają<br>wolno lub<br>działają<br>wyłącznie po<br>zmniejszeniu<br>odległości<br>pomiędzy<br>urządzeniem<br>i jego<br>odbiornikiem | <ul> <li>Zwiększ odległość pomiędzy urządzeniami<br/>peryferyjnymi USB 3.2 Gen1 i<br/>bezprzewodowym odbiornikiem USB.</li> <li>Ustaw bezprzewodowy odbiornik USB jak<br/>najbliżej urządzeń peryferyjnych USB.</li> <li>Użyj przedłużacz USB do ustawienia<br/>bezprzewodowego odbiornika USB jak najdalej<br/>od portu USB 3.2 Gen1.</li> </ul>                                                                                                    |

78 | Rozwiązywanie problemów

# Dodatek

# Uwagi FCC (tylko USA) i inne informacje dotyczące przepisów

Uwagi FCC i inne informacje dotyczące przepisów, można sprawdzić na stronie sieciowej zgodności z przepisami, pod adresem https:// www.dell.com/regulatory\_compliance.

### Kontaktowanie się z firmą Dell

Dla klientów w Stanach Zjednoczonych, należy wybrać połączenie 800-WWW-DELL (800-999-3355)

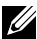

#### UWAGA: Przy braku aktywnego połączenia z Internetem, informacje kontaktowe można znaleźć na fakturze zakupu, opakowaniu, rachunku lub w katalogu produktów Dell.

Firma Dell udostępnia kilka opcji pomocy technicznej i usług online i telefonicznie. Dostępność zależy od kraju i produktu, a niektóre usługi mogą nie być dostępne w danvm regionie.

#### Aby uzyskać dostęp do materiałów pomocy technicznej dla monitora online:

Patrz https://www.dell.com/support/monitors.

#### W celu kontaktu z firma Dell w zakresie sprzedaży, pomocy technicznej lub obsługi klienta:

- 1. Przejdź do https://www.dell.com/support.
- Sprawdź swój kraj lub region w rozwijanym menu Wybierz Kraj/Region w dolnym, prawym rogu strony.
- 3. Kliknij Kontakt z nami obok rozwijanego menu wyboru kraju.
- 4. Wybierz odpowiednią usługę w oparciu o swoje potrzeby.
- **5.** Wybierz wygodna dla siebie metodę kontaktowania się z firmą Dell.

### Baza danych produktów UE dla etykiety efektywności energetycznej i arkusz informacji o produkcie

P3223DE: https://eprel.ec.europa.eu/gr/1047046

DEL